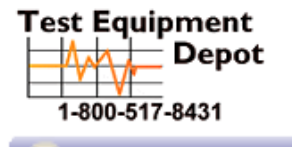

99 Washington Street Melrose, MA 02176 Phone 781-665-1400 Toll Free 1-800-517-8431

Visit us at www.TestEquipmentDepot.com

## Spectrum Analyzer

GSP-730

USER MANUAL GW Part No. 82SP-73000M01

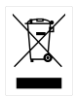

ISO-9001 CERTIFIED MANUFACTURER

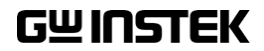

This manual contains proprietary information, which is protected by copyright. All rights are reserved. No part of this manual may be photocopied, reproduced or translated to another language without prior written consent of Good Will company.

The information in this manual was correct at the time of printing. However, Good Will continues to improve products and reserves the rights to change specification, equipment, and maintenance procedures at any time without notice.

Good Will Instrument Co., Ltd. No. 7-1, Jhongsing Rd., Tucheng Dist., New Taipei City 236, Taiwan.

## **Table of Contents**

| SAFETY INS | STRUCTIONS                  | 3   |
|------------|-----------------------------|-----|
| GETTING S  | TARTED                      | 7   |
|            | GSP-730 Introduction        | 8   |
|            | Appearance                  | 10  |
|            | First Time Use Instructions | 17  |
| BASIC OPE  | RATION                      | 26  |
|            | Frequency Settings          | 28  |
|            | Span Settings               | 31  |
|            | Amplitude Settings          | 34  |
|            | Autoset                     | 36  |
|            | Marker                      |     |
|            | Measurement                 | 50  |
|            | Limit Line Testing          | 57  |
|            | Bandwidth                   | 61  |
|            | Trace                       | 62  |
|            | Display                     | 67  |
|            | Save/Recall Files           | 71  |
|            | System Settings             | 76  |
| REMOTE C   | ONTROL                      |     |
|            | Interface Configuration     | 80  |
|            | Configure Remote Interface  | 80  |
|            | Command Syntax              | 82  |
|            | Command List                | 85  |
| FAQ        |                             | 104 |
| APPENDIX   |                             | 106 |
|            | GSP-730 Default Settings    | 106 |

|      | GSP-730 Specifications    | 108 |
|------|---------------------------|-----|
|      | GSP-730 Dimensions        | 110 |
|      | Declaration of Conformity | 111 |
| NDEX |                           | 112 |

# **SAFETY INSTRUCTIONS**

This chapter contains important safety instructions that you must follow during operation and storage. Read the following before any operation to insure your safety and to keep the instrument in the best possible condition.

#### Safety Symbols

These safety symbols may appear in this manual or on the instrument.

|               | Warning: Identifies conditions or practices that could result in injury or loss of life.                                                                                              |
|---------------|----------------------------------------------------------------------------------------------------|
|               | Caution: Identifies conditions or practices that<br>could result in damage to the instrument or to<br>other properties.                                                               |
| <u>Å</u>      | DANGER High Voltage                                                                                                    |
| <u>(</u> !    | Attention Refer to the Manual                                                                                                    |
| <u>_</u>      | Earth (ground) Terminal                                                                                                    |
| $\rightarrow$ | Frame or Chassis Terminal                                                                                                    |
| X             | Do not dispose electronic equipment as unsorted<br>municipal waste. Please use a separate collection<br>facility or contact the supplier from which this<br>instrument was purchased. |

### Safety Guidelines

| General<br>Guideline | • Do not place any heavy object on the instrument.                                                                                                    |  |  |
|----------------------|----------------------------------------------------------------------------------------------------|--|--|
|                      | Avoid severe impact or rough handling that leads to damaging the instrument.                                                                             |  |  |
|                      | <ul> <li>Do not discharge static electricity to the instrument.</li> </ul>                                                                               |  |  |
|                      | • Use only mating connectors, not bare wires, for the terminals.                                                                                         |  |  |
|                      | • Ensure signals to the RF input do not exceed +30dBm/±25V DC.                                                                                           |  |  |
|                      | • Do not block the cooling fan opening.                                                                                                    |  |  |
|                      | • Do not disassemble the instrument unless you are qualified.                                                                                            |  |  |
|                      | (Measurement categories) EN 61010-1:2010 specifies the measurement categories and their requirements as follows. The instrument falls under category II. |  |  |
|                      | • Measurement category IV is for measurement performed at the source of low-voltage installation.                                                        |  |  |
|                      | <ul> <li>Measurement category III is for measurement performed in the<br/>building installation.</li> </ul>                                              |  |  |
|                      | • Measurement category II is for measurement performed on the circuits directly connected to the low voltage installation.                               |  |  |
|                      | <ul> <li>Measurement category I is for measurements performed on<br/>circuits not directly connected to Mains.</li> </ul>                                |  |  |
| Power Supply         | • AC Input voltage range: 100V~240V                                                                                                    |  |  |
|                      | • Frequency: 50/60Hz                                                                                                    |  |  |
|                      | • To avoid electrical shock connect the protective grounding conductor of the AC power cord to an earth ground.                                          |  |  |

| Cleaning                 | <ul> <li>Disconnect the power cord before cleaning.</li> </ul>                                                                                                    |  |  |  |  |
|--------------------------|----------------------------------------------------------------------------------------------------|--|--|--|--|
|                          | <ul> <li>Use a soft cloth dampened in a solution of mild<br/>detergent and water. Do not spray any liquid.</li> </ul>                                                                                                    |  |  |  |  |
|                          | • Do not use chemicals containing harsh material such as benzene, toluene, xylene, and acetone.                                                                                                    |  |  |  |  |
| Operation<br>Environment | • Location: Indoor, no direct sunlight, dust free, almost non-conductive pollution (Note below)                                                                                                    |  |  |  |  |
|                          | • Temperature: 5°C to 45°C                                                                                                    |  |  |  |  |
|                          | • Humidity: 90% @ 45°C                                                                                                    |  |  |  |  |
|                          | (Pollution Degree) EN 61010-1:2010 specifies the pollution degrees<br>and their requirements as follows. The instrument falls under<br>degree 2                                                                                                    |  |  |  |  |
|                          | Pollution refers to "addition of foreign matter, solid, liquid, or gaseous (ionized gases), that may produce a reduction of dielectric strength or surface resistivity".                                                                                                    |  |  |  |  |
|                          | <ul> <li>Pollution degree 1: No pollution or only dry, non-conductive<br/>pollution occurs. The pollution has no influence.</li> </ul>                                                                                                    |  |  |  |  |
|                          | <ul> <li>Pollution degree 2: Normally only non-conductive pollution<br/>occurs. Occasionally, however, a temporary conductivity caused<br/>by condensation must be expected.</li> </ul>                                                                                                    |  |  |  |  |
|                          | <ul> <li>Pollution degree 3: Conductive pollution occurs, or dry, non-<br/>conductive pollution occurs which becomes conductive due to<br/>condensation which is expected. In such conditions, equipment<br/>is normally protected against exposure to direct sunlight,<br/>precipitation, and full wind pressure, but neither temperature<br/>nor humidity is controlled.</li> </ul> |  |  |  |  |
| Storage                  | Location: Indoor                                                                                                    |  |  |  |  |
| environment              | • Temperature: -20°C to 60°C; <60°C/70% RH                                                                                                    |  |  |  |  |
| Disposal                 | Do not dispose this instrument as unsorted<br>municipal waste. Please use a separate collection<br>facility or contact the supplier from which this<br>instrument was purchased. Please make sure<br>discarded electrical waste is properly recycled to<br>reduce environmental impact.                                                                                               |  |  |  |  |

#### Power cord for the United Kingdom

When using the instrument in the United Kingdom, make sure the power cord meets the following safety instructions.

| NOTE: This lead/a                   | appliance must on                  | ly be wired by competent persons                                  |
|-------------------------------------|------------------------------------|-------------------------------------------------------------------|
| WARNING: T                          | HIS APPLIANCE I wires in this lead | MUST BE EARTHED are coloured in accordance with the               |
| following code:                     |                                    |                                                                   |
| Green/ Yellow:                      | Earth                              | OE                                                                |
| Blue:                               | Neutral                            |                                                                   |
| Brown:                              | Live (Phase)                       |                                                                   |
| As the colours o<br>the coloured ma | f the wires in marking identified  | ain leads may not correspond with in your plug/appliance, proceed |

th narking identified in your plug/appliance, proceed as follows:

The wire which is coloured Green & Yellow must be connected to the Earth terminal marked with either the letter E, the earth symbol () or coloured Green/Green & Yellow.

The wire which is coloured Blue must be connected to the terminal which is marked with the letter N or coloured Blue or Black.

The wire which is coloured Brown must be connected to the terminal marked with the letter L or P or coloured Brown or Red.

If in doubt, consult the instructions provided with the equipment or contact the supplier.

This cable/appliance should be protected by a suitably rated and approved HBC mains fuse: refer to the rating information on the equipment and/or user instructions for details. As a guide, a cable of 0.75mm<sup>2</sup> should be protected by a 3A or 5A fuse. Larger conductors would normally require 13A types, depending on the connection method used.

Any exposed wiring from a cable, plug or connection that is engaged in a live socket is extremely hazardous. If a cable or plug is deemed hazardous, turn off the mains power and remove the cable, any fuses and fuse assemblies. All hazardous wiring must be immediately destroyed and replaced in accordance to the above standard.

## **G**ETTING STARTED

This chapter provides a brief overview of the GSP-730, the package contents, instructions for first time use and an introduction to the front panel, rear panel and GUI.

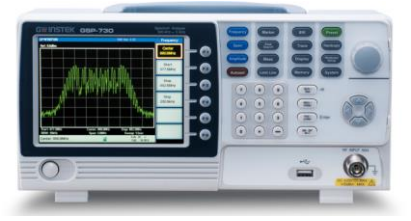

| GSP-730 Introduction        | 8  |
|-----------------------------|----|
| Main Features               |    |
| Package Contents            | 9  |
| Appearance                  |    |
| GSP-730 Front Panel         |    |
| Rear Panel                  |    |
| Display                     |    |
| First Time Use Instructions | 17 |
| Tilting the Stand           |    |
| Power UP and Down           |    |
| Software Update             |    |
| USB Driver Installation     |    |
| Restoring Default Settings  |    |
| Conventions                 |    |

## **GSP-730** Introduction

The GSP-730 is a low-cost, basic spectrum analyzer. The GSP-730 has all the basic features of our more advanced models, but in a smaller package, designed especially for education.

#### Main Features

| Performance | <ul><li>150kHz~3GHz bandwidth</li><li>100kHz resolution</li></ul> |  |  |  |
|-------------|-------------------------------------------------------------------|--|--|--|
|             |                                                                   |  |  |  |
|             |                                                                   |  |  |  |
| Features    | Autoset with automatic floor level and span.                      |  |  |  |
|             | Marker table function                                             |  |  |  |
|             | Limit line testing                                                |  |  |  |
|             | Split window display                                              |  |  |  |
|             | ACPR measurement                                                  |  |  |  |
|             | OCBW measurement                                                  |  |  |  |
|             | Automatic resolution bandwidth mode.                              |  |  |  |
| Interface   | • 480×640 color LCD display                                       |  |  |  |
|             | On-screen menu icons                                              |  |  |  |
|             | VGA video output                                                  |  |  |  |
|             | • RS-232C                                                         |  |  |  |
|             | • USB 2.0 Host port for data storage                              |  |  |  |
|             | USB 2.0 Device port for the virtual com port communication        |  |  |  |

#### Package Contents

Check the contents before using the GSP-730.

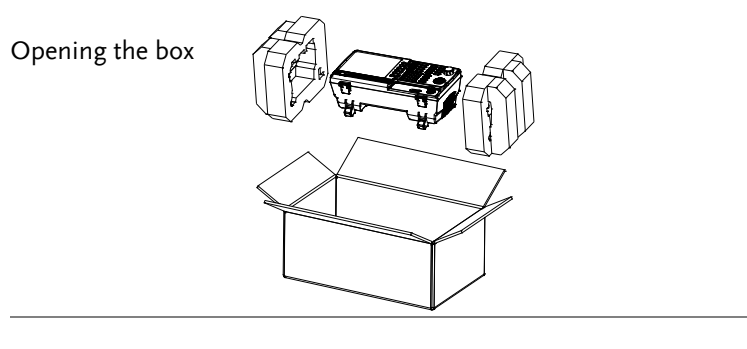

Contents (single unit)

- Main unit
- Quick Start Guide
- User Manual CD
- Power cord x1 (region dependent)
- Calibration certificate

## Appearance

#### GSP-730 Front Panel

| LCD Display     | Function                            | Menu keys                                 | Hardcop                                           | oy key                                                   |
|-----------------|-------------------------------------|-------------------------------------------|---------------------------------------------------|----------------------------------------------------------|
|                 | Keys 🔪                              | $\backslash$                              |                                                   |                                                          |
|                 |                                     |                                           |                                                   |                                                          |
| CELEDIEX GP-730 |                                     |                                           |                                                   | — Scroll wheel                                           |
| Ì               |                                     |                                           |                                                   | Arrow keys                                               |
|                 |                                     |                                           |                                                   | RF Input<br>terminal                                     |
| ≝⊨              |                                     |                                           |                                                   |                                                          |
| l<br>Power      | Keypad and u                        | nit US                                    | SB A port                                         |                                                          |
| button          | keys                                |                                           |                                                   |                                                          |
| LCD display     | 640 X 480<br>the soft k<br>amplitud | ) color LCD<br>eys for the<br>le and mark | display. The<br>current funct<br>er informatio    | display shows<br>ion, frequency,<br>on.                  |
| Function keys   | (F1)~                               | F6 The corr                               | F1 to F6 fund<br>respond to the<br>it-hand side o | ction keys directly<br>e soft keys on the<br>of display. |
| Frequency       | Frequence                           | Sets<br>freq<br>step                      | the center fr<br>uency, stop f<br>frequency.      | equency, start<br>requency and                           |
| Span            | Span                                | Sets<br>span                              | the span, wi<br>n, zero span a                    | th options for full<br>and last span.                    |

## **G***<b>EINSTEK*

| Amplitude   | Amplitude      | Sets the amplitude reference level, scale and amplitude units.                                                                          |
|-------------|----------------|----------------------------------------------------------------------------------------------------|
| Autoset     | Autoset        | Automatically searches the peak<br>signal with maximum amplitude<br>and displays it with appropriate<br>horizontal and vertical scales. |
| Marker      | Marker         | The Marker key is used to<br>configure the markers, trace<br>markers as well as other related<br>functionality.                         |
| Peak Search | Peak<br>Search | Finds each maximum and<br>minimum peak. Used with the<br>Marker functions.                                                              |
| Meas        | Meas           | Configures ACPR and OCBW measurements.                                                                                                  |
| Limit Line  | Limit Line     | Sets and tests Pass/Fail limit lines.                                                                                                   |
| BW          | BW             | Sets the resolution bandwidth.                                                                                                    |
| Trace       | Trace          | Sets traces and trace related functions.                                                                                                |
| Display     | Display        | The Display key configures the split-screen windowing mode and the basic display properties.                                            |
| Memory      | Memory         | The memory key is used to save or recall setup, trace and limit line data.                                                              |

## G≝INSTEK

| Preset         | Preset            | The <i>Preset</i> key will restore the spectrum analyzer to the factory settings.                                                |
|----------------|-------------------|----------------------------------------------------------------------------------------------------|
| Hardcopy       | Hardcopy          | The hardcopy key is a quick save<br>key that will save a screen-shot of<br>the display.                                          |
| Hardcopy setup | Hardcopy<br>Setup | Configures the hardcopy options.                                                                                                 |
| System         | System            | The System key is used to<br>configure the RS232 interface,<br>language, update the firmware as<br>well as other system options. |
| Power key      | Power             | Turns the instrument on/off.                                                                                                    |
| Scroll wheel   |                   | Edit values, select listed items.                                                                                                |
| Arrow keys     |                   | Increment/decrement values (in steps), select listed items.                                                                      |

### **G**<sup>w</sup>**INSTEK**

| RF input terminal | RF INPUT 50Ω<br>DC ±25V MAX.<br>+30dBm MAX.                               | <ul> <li>RF input port.</li> <li>Maximum i (+20dBm m)</li> <li>Input impe</li> <li>Maximum iii</li> <li>N-type: fem</li> </ul>                                                                                  | Accepts RF inputs.<br>input: +30dBm<br>neasurable)<br>dance: 50Ω<br>DC voltage: ±25V<br>nale                                                         |
|-------------------|---------------------------------------------------------------------------|----------------------------------------------------------------------------------------------------|----------------------------------------------------------------------------------------------------|
| Numeric keypad    | 7     8     9       4     5     6       1     2     3       0     •     - | $\begin{pmatrix} GHz / \\ Sec \end{pmatrix} dB$ $\begin{pmatrix} MHz / \\ mSec \end{pmatrix}$ $\begin{pmatrix} MHz / \\ \muSec \end{pmatrix} Enter$ $\begin{pmatrix} BK SP \\ \bullet \\ \bullet \end{pmatrix}$ | The numeric<br>keypad is used to<br>enter vales and<br>parameters. It is<br>often used in<br>conjunction with<br>the arrow keys and<br>scroll wheel. |
| USB A Micro SD    | Ś                                                                         | USB A port fo                                                                                                    | r saving/recalling                                                                                                    |

B A, MICRO SD

USB A port for saving/recalling settings/files to external memory. Only supports FAT/FAT32 formatting.

#### Rear Panel

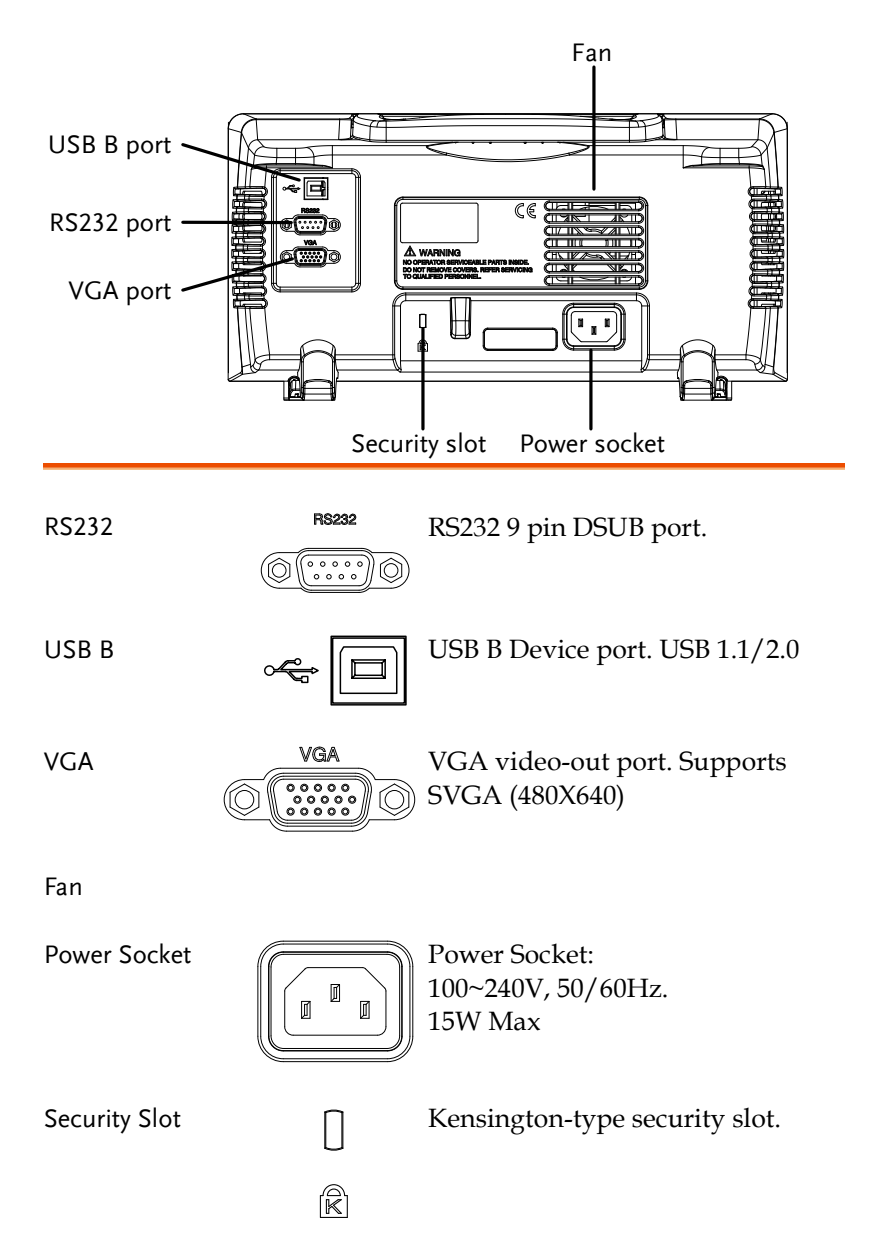

#### Display

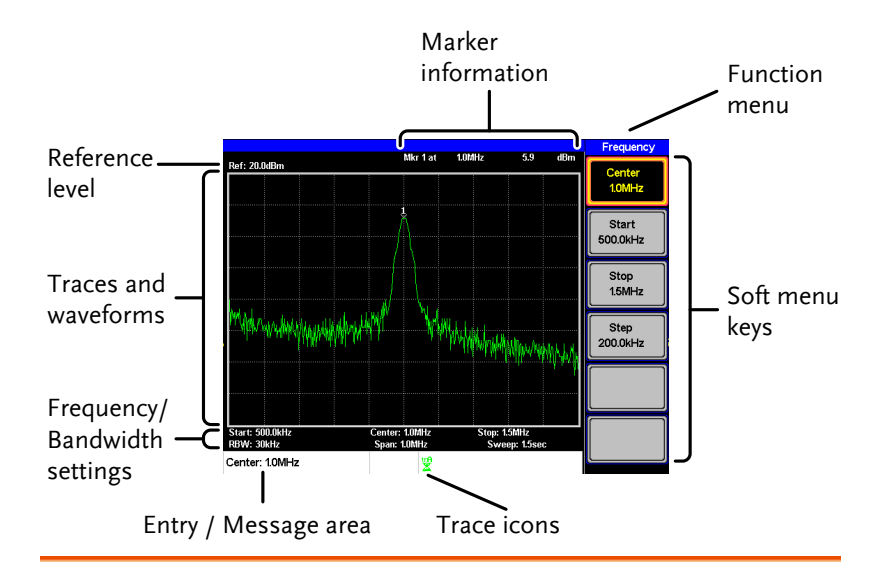

| Reference level       | Displays the reference level. For details, see page 34.                                                                               |
|-----------------------|----------------------------------------------------------------------------------------------------|
| Marker<br>information | Displays marker information. For details see page 38.                                                                                 |
| Function menu         | Displays the current function menu.                                                                                                   |
| Soft menu keys        | The Soft menu keys are associated with the F1 to F6 function keys to the right of the display.                                        |
| Trace Icons           | Displays the color of each active trace and the trace<br>mode of each active trace. See page 62 for more<br>information about traces. |
| Entry/Message<br>area | This area is used to show system messages, errors and input values/parameters.                                                        |

## G≝INSTEK

| Frequency/<br>Bandwidth<br>settings | Displays the Start, Center and Stop frequencies, RBW, Span and Sweep settings.         |
|-------------------------------------|----------------------------------------------------------------------------------------|
| Trace and<br>waveforms              | Main display showing the traces (page 62), limit lines (57) and marker positions (38). |

## First Time Use Instructions

Use the procedures below when first using the GSP-730 to tilt the stand, power up the instrument, update the firmware and restore the unit back to the default settings. Lastly, the Conventions sections will introduce you to the basic operating conventions used throughout the user manual.

#### Tilting the Stand

| Description      | The GSP-730 has two<br>front that can be used<br>instrument into two p | adjustable tabs at the<br>to position the<br>reset orientations. |
|------------------|------------------------------------------------------------------------|------------------------------------------------------------------|
| Leaning Position | Set the tabs down to<br>have the GSP-730<br>leaning backward.          |                                                                  |
| Upright Position | Set the tabs flat to<br>have the GSP-730 in<br>an upright position.    |                                                                  |

#### Power UP and Down

| Power Up   | 1. | Insert the AC power cord into the power socket.         |                   |
|------------|----|---------------------------------------------------------|-------------------|
|            | 2. | Press the power button to turn the GSP-730 on.          |                   |
|            | 3. | The GSP-730 will begin to b few seconds.                | oot up in under a |
| ∕! Note    |    | If system fails to start, please<br>Instek distributor. | see your local GW |
| Power Down | 1. | Press the power button to power down.                   | Power<br>al 100   |

#### Software Update

Description The GSP-730 allows the software to be updated by end-users. Before using the GSP-730, please check the GW Instek website or ask your local distributor for the latest software.

The update file, MAIN1.BIN, must be placed in

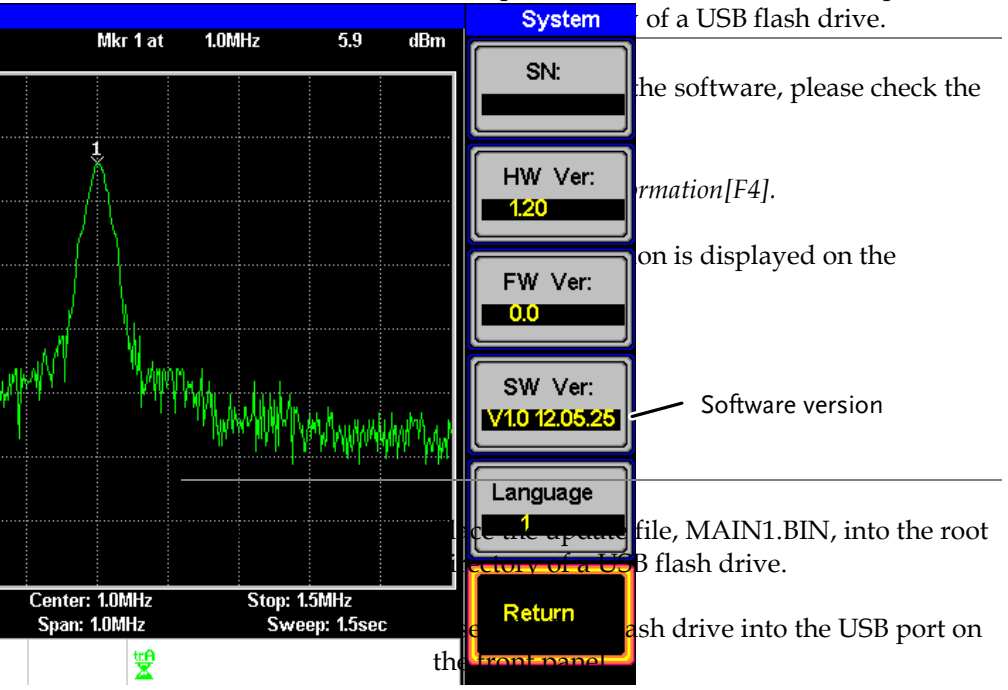

- 3. Press (system)>Update From USB Flash[F5].
- 4. *Press Update Now*[F3] to execute the update process.
- When the message "Programmed Successful" is displayed, the software has successfully completed the update procedure.

- 5. Reboot the system when the update procedure has finished by cycling the power button.
- 6. Check the software version again to confirm the update procedure.

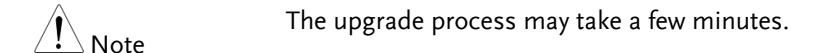

#### **USB** Driver Installation

| Description            | If the type B USB port on the rear panel is to be<br>used for remote control, then the USB driver<br>must be installed. The USB driver is located in<br>the CD that accompanied this manual. |
|------------------------|----------------------------------------------------------------------------------------------------|
| Driver installation 1. | Ensure the GSP-730 is turned on.                                                                                                    |
| 2.                     | Connect the USB cable from the PC of the rear panel USB B port.                                                                                                    |
| 3.                     | Windows will automatically detect the GSP-<br>730 as a new device.                                                                                                    |
| 4.                     | Follow the instructions to locate the GSP-730 driver on the accompanying CD and install the driver.                                                                                          |
| 5.                     | To see if the driver has been successfully<br>installed, you can check to see if the GSP-730 is<br>recognized by the Windows Device Manager<br>when the GSP-730 in connected to the PC.      |
|                        | In Windows XP go to: Start>Control<br>Panel>Device Manager.                                                                                                    |

The GSP-730 should be shown under the Ports (COM & LPT) node:

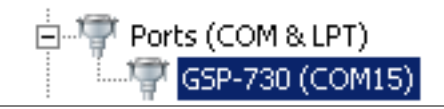

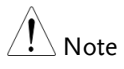

If the USB driver installation fails, you can try to manually install the driver.

You can tell that the driver hasn't been installed if you see the AT91USBSerial icon in the ports node.

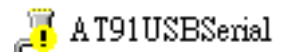

Right clicking this icon will allow you to manually install the GSP-730.ini driver.

#### **Restoring Default Settings**

| Description | The factory default settings can be easily     |
|-------------|------------------------------------------------|
|             | restored using the Preset key on the front     |
|             | panel. The default settings cannot be changed. |
|             | See page 106 for a list of the factory default |
|             | settings.                                      |
|             |                                                |

Steps

- 1. Press Preset
- The spectrum analyzer will load the default factory settings.

#### Conventions

The following conventions are used throughout the user manual. Read the conventions below for a basic grasp of how to operate the GSP-730 menu system and front panel keys.

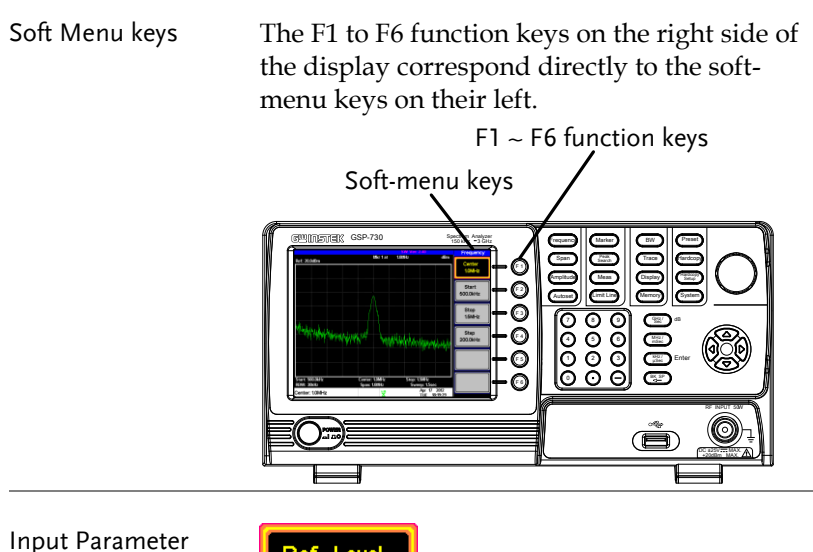

Input Paramete Values

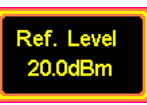

Selecting this type of menu key will allow you to enter a new value with the numeric keypad or increment/decrement the value using the scroll wheel or number pad. See the parameter input description below for more details. Toggle State

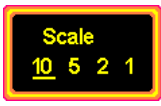

Pressing this menu key will toggle the state. Notice that any soft-menu key that can be toggled will have the active parameter underlined.

Toggle State & Input Parameter

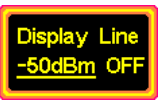

Pressing this menu key will allow you to toggle the state of the function between on and off. When in the on-state, the parameter value can be manually edited. Use the numeric keypad to enter the new value or use the scroll wheel to increment/decrement the current value. Again, the setting that is underlined is the active setting.

Sub Menu

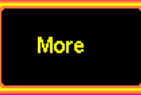

Pressing the *More* menu key will enter a submenu.

Sub Menu to select parameter

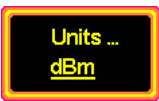

Pressing this type of menu key will enter a submenu to select a parameter.

Return to the Start of a Menu Tree.

When you have navigated down a menu tree and you wish to return to the start of the menu tree, simply press the same Menu again.

For example if you pressed:

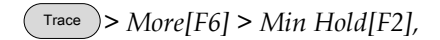

simply press Trace again to return to the start of the Trace menu.

**Active Function** 

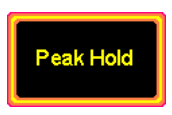

Pressing this type of menu key will activate that function. The menu key will be highlighted to show it is the active function.

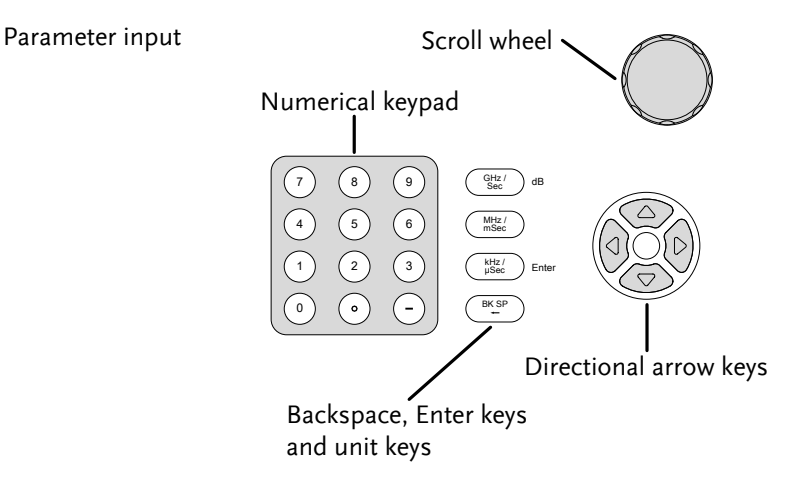

Parameter values can be entered using the numeric keypad, the scroll wheel and the arrow keys.

| Using the numeric  | When prompted to enter a parameter, use the                                                                                                    |  |  |  |
|--------------------|----------------------------------------------------------------------------------------------------|--|--|--|
| keypad             | number keys                                                                                                    |  |  |  |
|                    | minus key (-                                                                                                    |  |  |  |
|                    | been entered                                                                                                    |  |  |  |
|                    | select the un                                                                                                    |  |  |  |
|                    | Units<br>dBm                                                                                                    |  |  |  |
|                    | The value of the second second s |  |  |  |
|                    | bottom of the wall and an an an an an an an an an an an an an                                                                                                    |  |  |  |
|                    |                                                                                                    |  |  |  |
|                    | Ref:-30dBm                                                                                                    |  |  |  |
|                    | VW/ 1 Mitz         Span: 400.004tz         Swaep: 300.00ms           Ref: -30.0dBm         V2         Wep 18: 2020                                                                                                    |  |  |  |
|                    | Edited parameter                                                                                                    |  |  |  |
| Back Space         | Use the backspace key to delete the last                                                                                                    |  |  |  |
|                    | character or number entered.                                                                                                    |  |  |  |
| Using the scroll   | Use the scroll wheel to alter the current value.                                                                                                    |  |  |  |
| wheel              | Clockwise increases the value, anti-clockwise                                                                                                    |  |  |  |
|                    | decreases the value. The scroll wheel is usually                                                                                                    |  |  |  |
|                    | used for values that highly variable, such as the                                                                                                    |  |  |  |
|                    | center frequency settings.                                                                                                    |  |  |  |
|                    |                                                                                                    |  |  |  |
| Directional arrows | Use the directional arrows to select discrete                                                                                                    |  |  |  |
|                    | parameters or to alter values by a coarser                                                                                                    |  |  |  |
|                    | resolution than the scroll wheel. Left/down                                                                                                    |  |  |  |
|                    | decreases the value, right/up increases the                                                                                                    |  |  |  |
|                    | value. The directional arrows are usually used                                                                                                    |  |  |  |
|                    | tor values that are of a discrete nature, such as                                                                                                    |  |  |  |
|                    | selecting a memory location.                                                                                                    |  |  |  |

## **BASIC OPERATION**

| Frequency Settings                           | 28 |
|----------------------------------------------|----|
| Center Frequency                             |    |
| Start and Stop Frequency                     |    |
| Center Frequency Step                        |    |
| Span Settings                                |    |
| Span                                         |    |
| Full Span                                    |    |
| Zero Span                                    |    |
| Last Span                                    |    |
| Amplitude Settings                           | 34 |
| Reference Level                              |    |
| Amplitude Units                              |    |
| Scale/Div                                    |    |
| Autoset                                      | 36 |
| Using Autoset                                |    |
| Limiting the Autoset Vertical Search Range   |    |
| Limiting the Autoset Horizontal Search Range |    |
| Marker                                       |    |
| Activating a Marker                          |    |
| Move Marker to Trace                         |    |
| Show Markers in Table                        |    |
| Peak Search                                  |    |
| Peak Table                                   |    |
| Measurement                                  | 50 |
| Channel Analysis Overview                    |    |
| Limit Line Testing                           | 57 |
| Activate a Limit Line                        |    |
| Creating a Limit (Point by Point)            |    |
| Bandwidth                                    | 61 |
| Resolution Bandwidth Setting (RBW)           | 61 |
| Trace                                        |    |
| Selecting a Trace                            | 62 |
| Trace Math                                   |    |

### G≝INSTEK

| Average Trace                                 | 65 |
|-----------------------------------------------|----|
| Display                                       | 67 |
| Adjusting the LCD Brightness                  | 67 |
| Setting a Display Line (Reference Level Line) | 67 |
| Using the Video Out Port                      |    |
| Split Spectrum View                           |    |
| Save/Recall Files                             | 71 |
| Save/Recall Setup                             | 71 |
| Save/Recall Trace Data                        | 72 |
| Save/Recall Limit Lines                       | 73 |
| Saving an Image File (Hardcopy)               | 73 |
| Load Default Settings                         | 75 |
| System Settings                               | 76 |
| System Information                            |    |
| System Language                               | 77 |

## **Frequency Settings**

#### Center Frequency

| Description | The center fre<br>frequency and<br>frequency. | equency function sets the center<br>d centers the display to the center                                                                                                    |
|-------------|-----------------------------------------------|----------------------------------------------------------------------------------------------------|
| Operation   | 1. Press (Frequency)><br>frequency and        | • <i>Center[F1]</i> and enter the d unit.                                                                                                    |
|             | Range:<br>Default                             | 0kHz~3GHz<br>1.5GHz                                                                                                    |
| Display     | Ref: 20.040m                                  | Mkr 1 at     100MHz     9.3     dbm       100MHz     9.3     dbm     Center       100MHz     100MHz     Stop     150MHz       Stop     150MHz     Stop     200.0MHz       Center     100MHz     Stop     150MHz       Center     100MHz     Stop     150MHz       Center     100MHz     Stop     150MHz       Center     100MHz     Stop     150MHz       Center     100MHz     Stop     150MHz |
|             | Set center free                               | quency                                                                                                    |

#### Start and Stop Frequency

| Description |    | The start/stop frequency function will set the start and stop frequency of the span.                                                                                                    |  |
|-------------|----|----------------------------------------------------------------------------------------------------|--|
| Operation   | 1. | To set the start frequency, press Frequency > <i>Start</i> [F2] and enter the frequency and unit.                                                                                                    |  |
|             | 2. | To set the stop frequency, press Frequency > <i>Stop[F3]</i> and enter the frequency and unit.                                                                                                    |  |
|             |    | Range: 0kHz~3GHz<br>Default Start frequency: 0Hz<br>Default Stop frequency: 3GHz                                                                                                    |  |
| Display     |    | Mix 1 at     LUMHz     5.9     Mim       Perf: 20.048m     Center     Center     Center       Mix 1 at     LUMHz     5.9     mbm       Stop     Stop     Stop       Stop     Stop       Stop     Stop |  |
|             |    | Start Frequency Stop Frequency                                                                                                    |  |

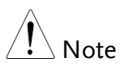

The start and stop frequency can change when the span settings are used.

The stop frequency must be set higher than the start frequency (for spans  $\neq$  0).

#### Center Frequency Step

| Description | The <i>Step</i> function sets the step size of the center |
|-------------|-----------------------------------------------------------|
|             | frequency when using the arrow keys.                      |

When the arrow keys are used to alter the center frequency, each press will move the center frequency by the step size specified by the *Step* function.

By default, the center frequency step size is equal to 10% of the span.

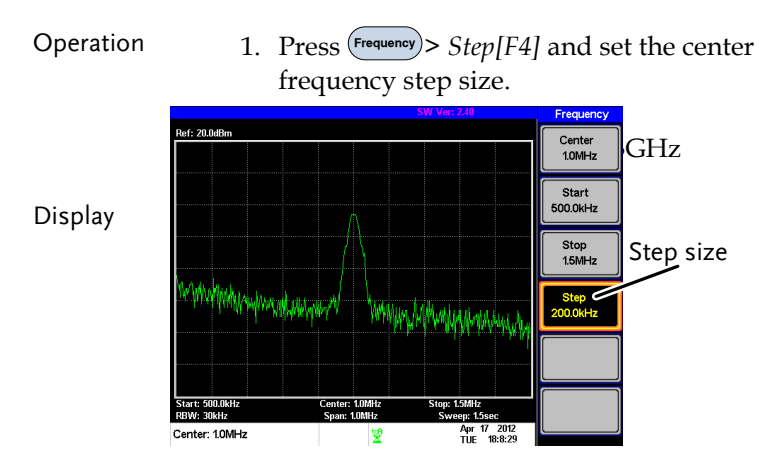

## Span Settings

| Span |  |
|------|--|
|      |  |

| Description | The Span function will set the frequency range<br>of the sweep. The sweep will be centered<br>around the center frequency.<br>Setting the span will alter the start and stop<br>frequencies.                                                                                                    |
|-------------|----------------------------------------------------------------------------------------------------|
| Operation   | 1. Press Span > Span [F1] and enter the span frequency range and unit.                                                                                                    |
|             | Range:0kHz~3GHzDefault Span:3GHz                                                                                                    |
| Display     | Ref: 2008bn       Span         Norder       Span         Span       Span         Span       Span         Span       Span         Span       Span         Span       Span         Span       Span         Span       Span         Span       Span         Span       Span         Span       Span         Span       Span         Span       Span         Span       Span |
|             | Set Span                                                                                                    |

| Full Span   |                                                                                                    |
|-------------|----------------------------------------------------------------------------------------------------|
| Description | The Full Span function will set the span to the<br>full frequency range.<br>This function will set the start and stop<br>frequencies to 0Hz and 3GHz respectively.                                                                                                    |
| Operation   | 1. Press Span > Full Span[F2].                                                                                                    |
| Zero Span   |                                                                                                    |
| Description | The Zero Span function will set the frequency<br>range of the sweep to 0Hz and fixes the start<br>and stop frequencies to the center frequency.<br>The Zero Span function measures the time<br>domain characteristics of the input signal at the<br>center frequency. The horizontal axis is<br>displayed in the time domain. |
| Operation   | <ol> <li>Press Span &gt; Zero Span[F3].</li> <li>The span changes accordingly.</li> </ol>                                                                                                    |

#### Display

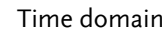

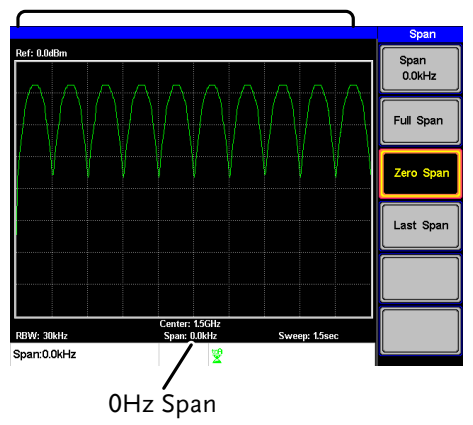

Example: Amplitude modulation

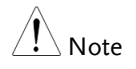

The measurement functions such as ACPR and OCBW are not available with the zero span setting:

Last Span

| Description | The last span function returns the spectrum analyzer to the previous span settings. |  |  |  |  |
|-------------|-------------------------------------------------------------------------------------|--|--|--|--|
| Operation   | 1. Press $> Last Span[F4].$                                                         |  |  |  |  |

## Amplitude Settings

The vertical display scale is defined by the reference level amplitude, attenuation, scale and external gain/loss.

| Reference Lev | /ei |                                                                                                    |         |                            |                                                                        |  |
|---------------|-----|----------------------------------------------------------------------------------------------------|---------|----------------------------|------------------------------------------------------------------------|--|
| Description   |     | The reference level defines the absolute level of<br>the amplitude on the top graticule in voltage or<br>power. |         |                            |                                                                        |  |
| Operation     | 1.  | Press Amplitude > <i>Ref. Level</i> [F1] and enter the reference level amplitude.                               |         |                            |                                                                        |  |
|               |     | Range:<br>Resolution:                                                                                           | -2<br>1 | 20dBm ~ 20<br>0dBm         | )dBm                                                                   |  |
| Display       |     | Ref Level readin                                                                                                | Ig      | Stop: 13Mir<br>Sweep: 15ac | Amplitude<br>Ref. Level<br>200dBm<br>Scale<br>10 5 2 1<br>Units<br>dBm |  |

#### **Reference** Level
## Amplitude Units

| Description | The amplitude units can be set from dBm, dBmV or dBuV.                                             |         |
|-------------|----------------------------------------------------------------------------------------------------|---------|
|             | 1. Press (Amplitude) > Units[F3] to change the amplitude units.                                    |         |
|             | Units: dBm, dBmV, dBu                                                                              | V       |
| Scale/Div   |                                                                                                    |         |
| Description | Sets the logarithmic units for the vertical divisions.                                             | l       |
| Operation   | <ol> <li>Press Amplitude &gt; Scale[F2] repeatedly to sele<br/>vertical division units.</li> </ol> | ect the |
|             | Scale Range: 10, 5, 2, 1                                                                           |         |
| Display     | Amplitude       Ref: 20.048m       Scale       Scale       Start: 500.0k1/z       Spart: 100.0     | ✓ Scale |

## Autoset

The Autoset function searches the peak signals and picks the signal peak with the maximum amplitude, and then shows it in the display.

Using Autoset

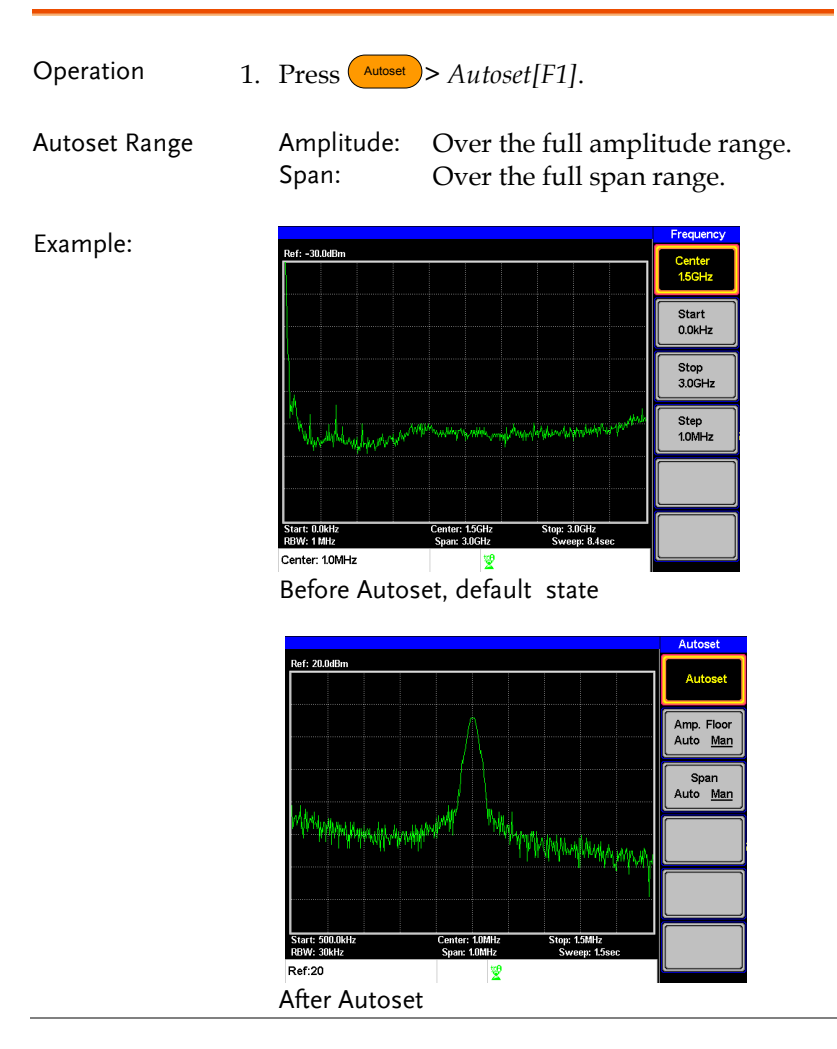

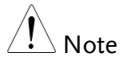

RBW setting is reset to Auto when the Autoset function is used.

### Limiting the Autoset Vertical Search Range

| Description    |      | You can set the amplitude floor so that the signals lower than the setting will be ignored by the Autoset search.                                               |
|----------------|------|----------------------------------------------------------------------------------------------------|
| Operation      | 1.   | Press Autoset > Amp.Floor[F2] and switch the range from Auto to Man.                                                                                            |
|                | 1.   | Enter the amplitude limit with the number pad and Enter key.                                                                                                    |
|                |      | Range: -50 to +20dBm                                                                                                    |
| Note           |      | See page 35 for setting the amplitude units.                                                                                                    |
| Limiting the A | utos | set Horizontal Search Range                                                                                                    |
| Description    |      | You can change the frequency span limit in the display to get a better view of the Autoset result. By default, the frequency span after Autoset is set at 3MHz. |
| Operation      | 1.   | Press Autoset > Span[F3] and switch the range from Auto to Man.                                                                                                 |
|                | 2.   | Enter the span frequency for the Autoset search.                                                                                                    |
|                |      | Manual Range: full amplitude range.                                                                                                    |

## Marker

A Marker shows the frequency and amplitude of a waveform point. The GSP-730 can activate up to 5 markers or marker pairs simultaneously.

The marker table and peak table functions help editing and viewing multiple markers in a single display.

The delta marker function allows you to see the frequency and amplitude differences between reference markers.

The GSP-730 can automatically move a marker to various locations including the peak signal, center frequency, and start/stop frequency. Other marker operations regarding signal peaks are available in the Peak Search function.

- Activating a Marker  $\rightarrow$  from page 39
- Activate a Delta Marker  $\rightarrow$  from page 40
- Move Marker Manually  $\rightarrow$  from page 41
- Move Marker to Preset Locations  $\rightarrow$  from page 42
- Move Marker to Trace  $\rightarrow$  from page 43
- Turn All Markers On or Off  $\rightarrow$  from page 44
- Show Markers in Table  $\rightarrow$  from page 44
- Peak Search  $\rightarrow$  from page 46
- Move Marker to Peak  $\rightarrow$  from page 46
- Move Marker and Peak to Center  $\rightarrow$  from page 46
- Search for Peaks  $\rightarrow$  from page 47
- Peak Table  $\rightarrow$  from page 48

#### Activating a Marker

There are two basic marker types, normal markers and delta markers. Normal markers are used to measure the frequency/time or amplitude of a point on the trace. Delta markers are used to measure the difference between a reference point and a selected point on the trace.

#### Activate a Normal Marker

| Operation |    | Press Marker   F<br>number.                                                | [1] and select a marker                                          |
|-----------|----|----------------------------------------------------------------------------|------------------------------------------------------------------|
|           |    | Marker:                                                                    | 1~5                                                              |
|           | 2. | Press [F2] to turn the s                                                   | selected marker on.                                              |
|           | 3. | Press <i>Mode</i> [F3] and se Normal.                                      | t the marker mode to                                             |
|           | 4. | The display will show<br>(centered by default) we<br>measurement at the to | the marker on the trace<br>with the marker<br>op of the display. |
|           |    | Maker No., Freq                                                            | uency, Amplitude                                                 |

¥

Marker:50.0MHz

Activate a Delta Marker

| Description   |    | Delta markers are marker pairs that measure<br>the difference in frequency and amplitude<br>between a reference marker and a delta<br>marker.<br>When delta markers are activated, the<br>reference and delta marker appear at the<br>position of the selected marker, or in the cente<br>of the display if the selected marker has not ye<br>be activated. |                                                                                |
|---------------|----|----------------------------------------------------------------------------------------------------|--------------------------------------------------------------------------------|
|               |    |                                                                                                    |                                                                                |
|               |    | The marke<br>of the disp<br>measurem                                                                                                    | er measurement is located at the top<br>lay, under the "normal marker"<br>ent. |
| Delta Markers |    | Ref:                                                                                                    | Reference marker, designated as $\frac{1}{2}$ .                                |
|               |    | Delta:                                                                                                    | Delta marker, designated as -1.                                                |
| Operation     | 1. | Press Marker<br>number.                                                                                                    | > <i>Marker</i> [F1] and select a marker                                       |
|               | 2. | Press [F2]                                                                                                    | to turn the selected marker on.                                                |
|               | 3. | Press <i>Mode</i> activate th                                                                                                    | e[F3] to set the mode to Delta to e delta marker.                              |

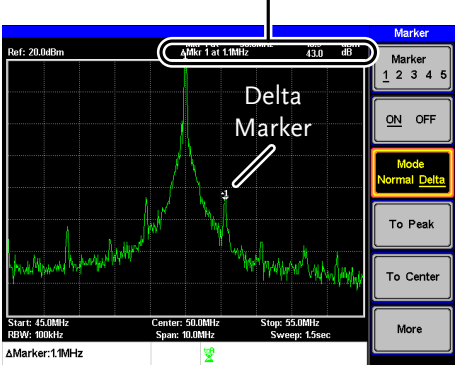

#### Delta maker No., Frequency, Amplitude

#### Move Marker Manually

- Operation
- 1. Press (Marker) > Marker[F1] and select a marker number.
- 2. Use the left/right arrow keys to move the marker one screen division at a time or the use the scroll wheel to move the marker in fine increments (one pixel at a time).
- 3. Alternatively, the numeric keypad can be used to directly enter the frequency of the marker position.

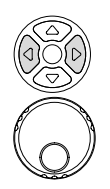

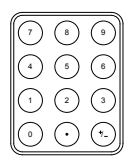

#### Move Marker to Preset Locations

| Preset conditions              | The currently selected marker (normal marker<br>or delta marker) can be moved to a number of<br>preset positions: |                                                                                                    |  |
|--------------------------------|----------------------------------------------------------------------------------------------------|----------------------------------------------------------------------------------------------------|--|
|                                | Center:<br>Peak<br>Start:<br>Stop:<br>Step:<br>Ref. Level:                                                        | Move to center frequency.<br>Move to the highest peak.<br>Move to start frequency.<br>Move to stop frequency.<br>Move to step frequency.<br>Move to reference level<br>amplitude. |  |
| Note                           | When a marker is moved to a preset position the span and other settings may be automatically changed.             |                                                                                                    |  |
| Move marker to<br>peak:        | Press Marker >                                                                                                    | To Peak[F4].                                                                                                    |  |
| Move marker to center:         | Press Marker >                                                                                                    | To Center[F5].                                                                                                    |  |
| Move marker to other positions | Press $More[F6]$ >Marker to[F4] and select one of the preset positions:                                           |                                                                                                    |  |
|                                | <i>Marker to Star<br/>Marker to Stop<br/>Marker to Step<br/>Marker to Ref.</i>                                    | t[F2]<br>p[F3]<br>p[F4]<br>Level[F5]                                                                                                    |  |

### Move Marker to Trace

| Description |                                                                                                    | The Marker Trace function moves the selected marker to the currently active trace. |
|-------------|----------------------------------------------------------------------------------------------------|------------------------------------------------------------------------------------|
| Operation   | 1.                                                                                                    | Press $(Marker) > Marker[F1]$ and select a marker number.                          |
|             | 2. Press <i>More</i> [ <i>F6</i> ]> <i>Marker Trace</i> and select to assign the selected marker to. If <i>Au</i> selected, the selected marker is autom assigned a trace. |                                                                                    |
|             |                                                                                                    | Marker Trace: Auto, A, B, C                                                        |
|             | 3.                                                                                                    | In the example below, marker 1 is set to trace B.                                  |
|             |                                                                                                    |                                                                                    |

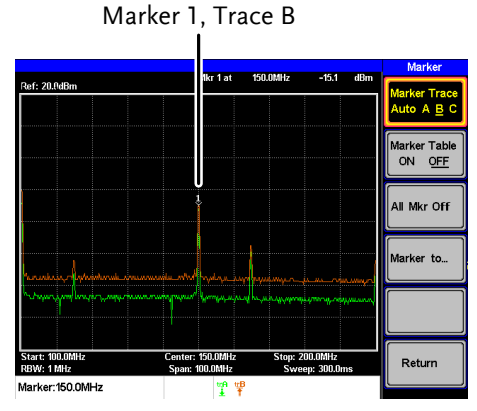

#### Turn All Markers On or Off

| Description | All markers that have been activated, both<br>normal and delta markers, can be turned off at<br>the same time with the All Mrk Off function. |  |  |
|-------------|----------------------------------------------------------------------------------------------------|--|--|
| Operation   | Press $(Marker)$ > Marker[F1] > More[F6] > All Mrk Off[F3] and turn all the markers off.                                                     |  |  |

#### Show Markers in Table

| Description |    | The GSP-730 has a Marker Table function to show all the active markers and measurements at once. |
|-------------|----|--------------------------------------------------------------------------------------------------|
| Operation   | 1. | Press $(Marker)$ > Marker[F1] > More[F6] > Marker<br>Table[F2] and turn the marker table on.     |

2. The display will split into two screens. The bottom half will show the Marker Table with the marker No. (normal, reference or delta), frequency and the amplitude of the marker.

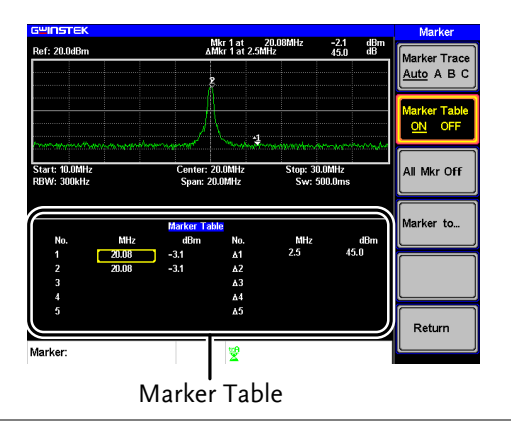

### Edit Markers in Marker Table

Description While the Marker Table function is the active function, the position of each marker and delta marker can be edited within the marker table.

1. Use the arrow keys to move the cursor to the frequency column of the desired marker.

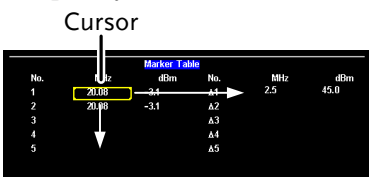

2. Enter the new position of the marker using the keypad and units keys.

#### Peak Search

The Peak Search key is used to find trace peaks. The currently active marker is used in conjunction with the peak functions to mark the peaks that are found. Peaks can be sorted by frequency or amplitude in the peak table.

#### Move Marker to Peak

| Description |    | Move the active marker to the highest peak.<br>The highest peak can be either found once or<br>continuously.         |
|-------------|----|----------------------------------------------------------------------------------------------------|
| Operation   | 1. | Press $(Marker)$ > <i>Marker</i> [F1] and select a marker number.                                                    |
|             | 2. | Press $\bigcirc$ Peak Search[F1]. The marker will move to the highest signal peak.                                   |
|             | 3. | To continually search for the peak each sweep, press, Peak Search >More[F6]>Peak Track[F1] and set Peak Track to ON. |
|             |    |                                                                                                    |

### Move Marker and Peak to Center

| Description | The <i>Peak to Center</i> function moves the marker to the highest signal peak and moves the center frequency to that peak. |
|-------------|----------------------------------------------------------------------------------------------------|
| Operation   | <ol> <li>Press Marker &gt; Select Marker [F1] and select a marker number.</li> </ol>                                        |
|             | 2. Press (Search) > Peak to Center[F5].                                                                                     |
| I. Note     | The span will not be changed.                                                                                               |

#### Search for Peaks

| Description           | The (Peak) key ca<br>number of differe   | n be used to search for a ent peaks.                                                                            |
|-----------------------|------------------------------------------|----------------------------------------------------------------------------------------------------|
| Peak Search           | Next Peak:                               | Searches for next highest peak visible on the display.                                                          |
|                       | Next Peak Right:                         | Searches for the next peak to the right of the marker.                                                          |
|                       | Next Peak Left:                          | Searches for the next peak to the left of the marker.                                                           |
|                       | Min Search:                              | Searches for the lowest peak.                                                                                   |
| Operation             | 1. Press Marker > Sele<br>marker number. | ect Marker[F1] and select a                                                                                     |
|                       | 2. Press Peak Search and wish to find.   | select the type of peak you                                                                                     |
| Example:<br>Next Peak | Terf: 0.0dbm M                           | vr 1 at 9.09804z -111 dBm<br>Peak Search<br>Peak Search<br>Next Peak<br>Next Peak<br>Right<br>Next Peak<br>Left |

: 10.05MH 20.0MHz

¥

Start: 50.0kHz RBW: 300kHz Peak Search Stop: 20.05MHz Sweep: 500. Peak to Center

More

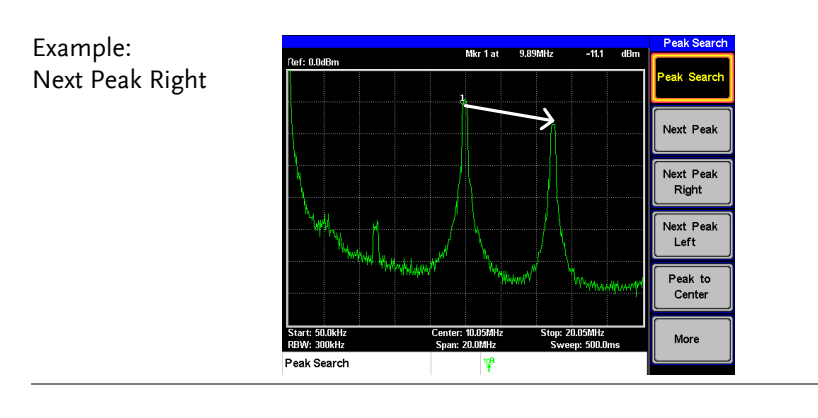

## Example: Next Peak Left

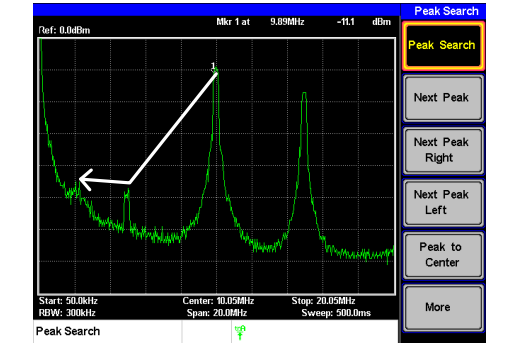

### Peak Table

| Description | The Peak Table function will display up to 5 peaks. The amplitude and frequency for each peak is listed. |
|-------------|----------------------------------------------------------------------------------------------------|
| Operation   | 1. Press Peak Search >More [F6]>Peak Table[F1] and turn the peak table on.                               |

2. Press *Peak Sort*[F2] and set the sorting type:

| Freq: | Sort by frequency in |
|-------|----------------------|
|       | ascending order.     |
| Amp:  | Sort by amplitude in |
|       | ascending order.     |

Display The bottom-half of the screen shows the peak table with the peak marker no., frequency and amplitude.

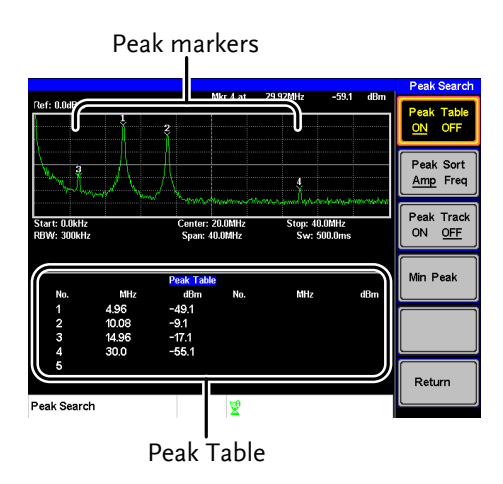

## Measurement

This section describes how to use the automatic measurement modes. The GSP-730 includes the following measurements:

- ACPR  $\rightarrow$  from page 51.
- OCBW  $\rightarrow$  from page 54.

### Channel Analysis Overview

| Description | Channel analysis measurement includes AC<br>(adjacent channel power) and OCBW<br>(occupied bandwidth) measurements. |                                                                                                    |
|-------------|----------------------------------------------------------------------------------------------------|----------------------------------------------------------------------------------------------------|
| Parameters  | Channel bandwidth                                                                                                   | The frequency<br>bandwidth the target<br>channel occupies.<br>Range:<br>Between 0Hz~3GHz<br>(0Hz excepted)  |
|             | Channel Space                                                                                                    | The frequency distance<br>between each main<br>channel.<br>Range:<br>Between 0Hz~3GHz                       |
|             | Adjacent channel<br>bandwidth 1 & 2                                                                                 | The frequency<br>bandwidth the adjacent<br>channels occupy.<br>Range:<br>Between 0Hz~3GHz<br>(0Hz excepted) |

## G≝INSTEK

|             | Adjacent channel offsetThe frequency distance1 ~ 2between the adjacent<br>channels and main<br>channel.<br>Range: 1<br>Between 0Hz~3GHz<br>(0Hz excepted)OCBW%The ratio of occupied<br>bandwidth to the<br>amount of power<br>consumed.<br>Range: 0% to 100%,<br>0.1% resolution. |
|-------------|----------------------------------------------------------------------------------------------------|
| ACPR        |                                                                                                    |
| Description | Adjacent channel power refers to the amount<br>of power leaked to the adjacent channel from<br>the main channel. This measurement is a ratio<br>of the main channel power to power in the<br>adjacent channel.                                                                    |
| Example     | ADJ ADJ Main<br>CH2 ADJ CH1 ADJ<br>CH2 CH1 CHBW CH1 CH2<br>Offset 1 CH2<br>Offset 2<br>Channel spacing<br>Channel                                                                                                    |

Operation: Setting up the main channel

- 1. Press ACPR[F2] and turn ACPR on.
- Any other measurement mode will automatically be

disabled.

- 2. The display splits into two screens. The top screen shows the sweep waveform. The bottom screen shows the ACPR settings and measurement results in real time.
- Turn ACPR off to return back to the normal mode.

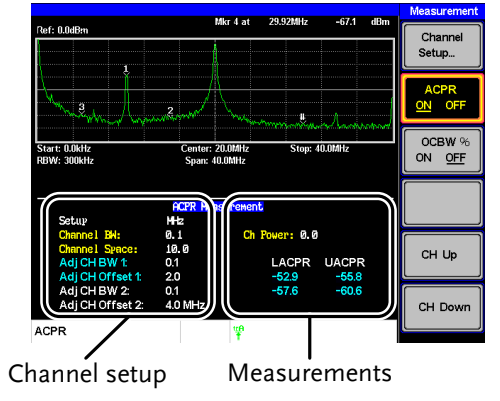

3. Press Channel Setup...[F1] and set the following:

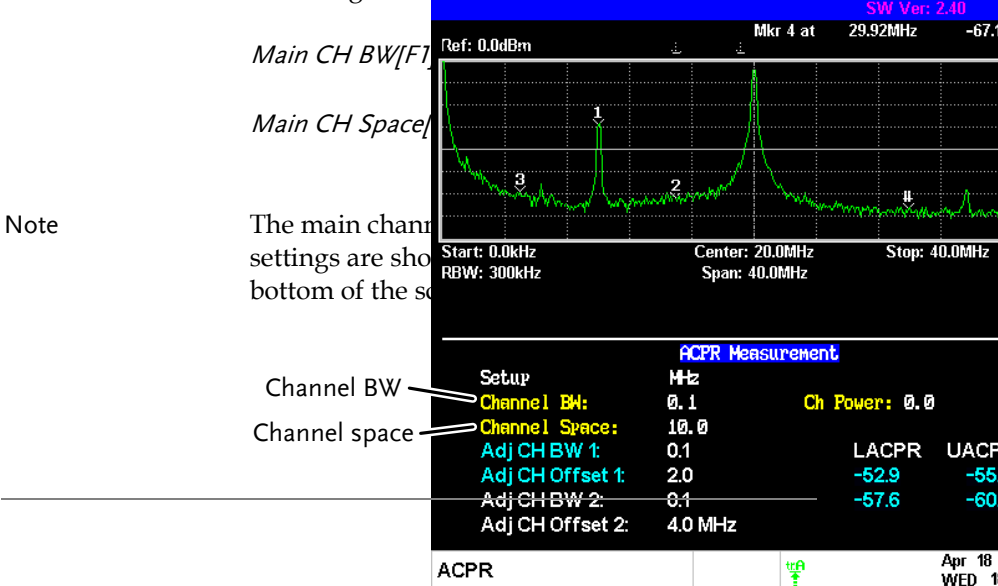

| Operation:<br>Setting up the<br>adjacent | 1. | Press <i>ADJCH Setup[F3]</i> to setup the adjacent channels: |                                                    |                        |                 |
|------------------------------------------|----|--------------------------------------------------------------|----------------------------------------------------|------------------------|-----------------|
| channel(s)                               |    | Adj CH BW 1[F1]                                              | Sets the band<br>the 1 <sup>st</sup> adjace        | lwidth of<br>nt channe | I.              |
|                                          |    | Adj CH Offs 1[F2]                                            | Sote the chan                                      | pol offect             | SMI Vo          |
|                                          |    |                                                              | Ref: 0.0dBm                                        | ≟ ≟                    | lkr4at 29.92MHz |
|                                          |    | Adj CH BW 2[F3]                                              | Į Į                                                |                        |                 |
|                                          |    | Adj CH Offs 2[F4]                                            | Marin and and                                      | 2 martin               |                 |
|                                          |    |                                                              | Start: 0.0kHz                                      | Center: 2              | 0.0MHz Stop     |
| Note                                     |    | The adjacent char                                            | RBW: 300kHz                                        | Span: 40               | I.OMHz          |
|                                          |    | bottom of the scre                                           | Satur                                              | ACPR Meas              | surement        |
|                                          |    |                                                              | Channel BW:                                        | 0.1                    | Ch Power: 0.    |
|                                          |    | Adi CH1 settings                                             | Channel Space:<br>Adj CH BW 1:                     | 10.0<br>0.1            | LACPR           |
|                                          |    |                                                              | Adj CH Offset 1:                                   | 2.0                    | -52.9           |
|                                          |    | Adj CH2 settings                                             | Adj CH Offset 2:                                   | 4.0 MHz                | -07.0           |
|                                          |    |                                                              | ACPR                                               |                        | μ               |
| Move Channels<br>Up/Down                 | 1. | Press the Meas a repeatedly to return menu tree.             | gain or press <i>Retu</i><br>rn to the start of tl | rn[F6]<br>ne Measur    | re              |
|                                          | 2. | Press CH Up[F5] t<br>channel.                                | to go to the next m                                | nain                   |                 |
|                                          | 3. | Press CH Down[F<br>channel.                                  | 6] to go to the pre                                | vious mai              | n               |
| Note                                     |    | The channel space<br>determines where<br>located.            | e (Main CH Space)<br>e the next main cha           | setting<br>annel is    |                 |

## G≝INSTEK

#### OCBW

Description Occupied bandwidth measurements are used to measure the power of the occupied channel as a percentage to the power of the channel.

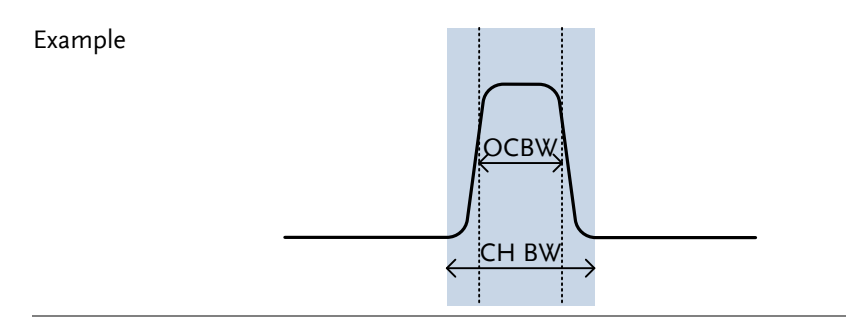

Operation: Setting up the main channel

- 1. Press Meas > OCBW %[F3] and turn OCBW on.
- Any other measurement mode will automatically be disabled.
- 2. The display splits into two screens. The top shows the channel bandwidth. The bottom screen shows the OCBW measurement results in real time.
- *Turn OCBW off to return back to the normal mode.*

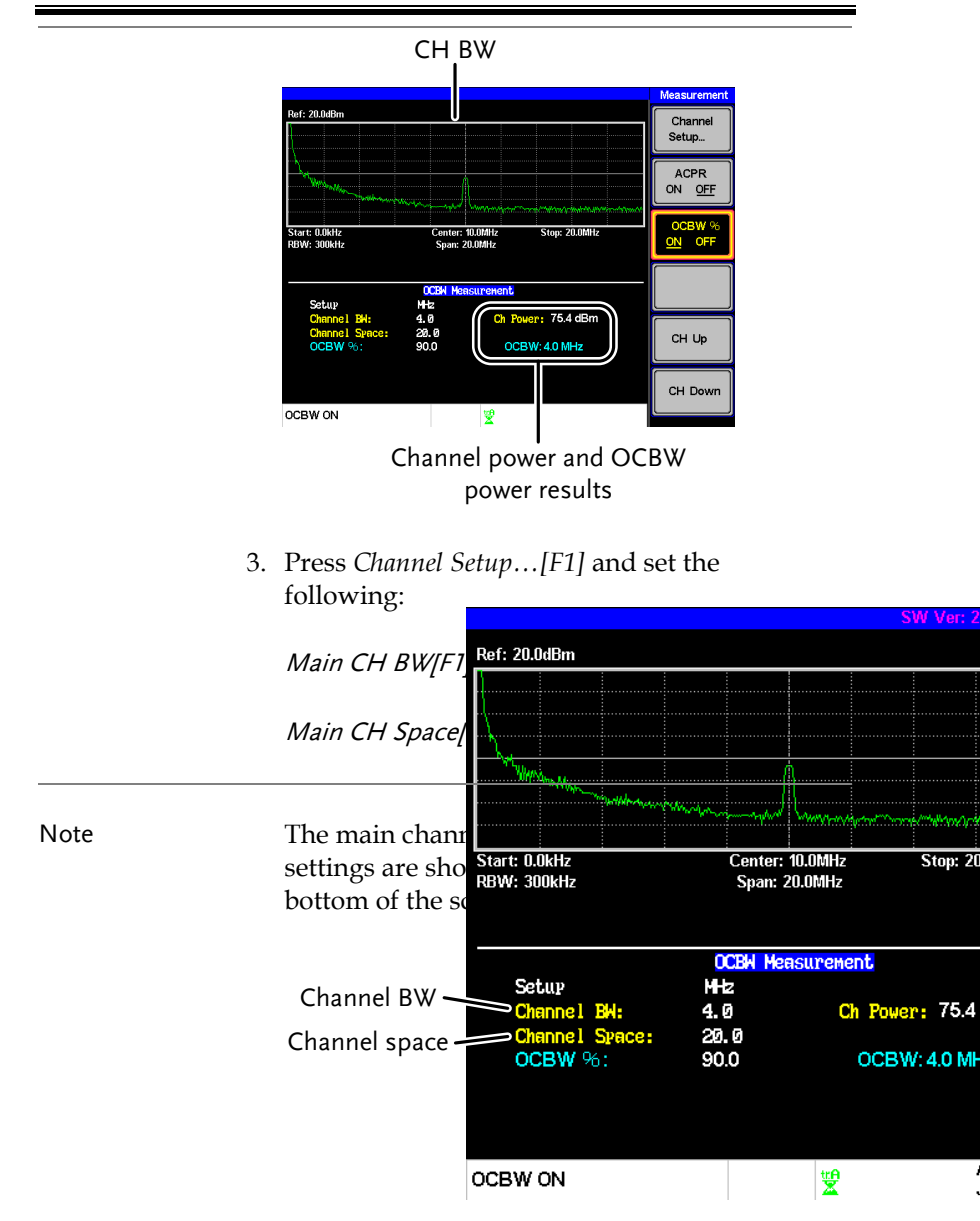

| Move Channels<br>Up/Down | 1. | Press Meas again or press <i>Return</i> [ <i>F6</i> ] repeatedly to return to the start of the Measure menu tree. |
|--------------------------|----|----------------------------------------------------------------------------------------------------|
|                          | 2. | Press CH Up[F5] to go to the next main channel.                                                                   |
|                          | 3. | Press CH Down[F6] to go to the previous main channel.                                                             |
| Note Note                |    | The channel space (Main CH Space) setting determines where the next main channel is located.                      |

# Limit Line Testing

The Limit Line function is used to set the upper or lower amplitude limits over the entire frequency range. The limit lines can be used to detect whether the input signal is above, below or within the limit lines.

The limit lines can be manually edited using 10 frequency points from the start to the stop frequencies.

To save and recall limit lines, please see page 73.

#### Activate a Limit Line

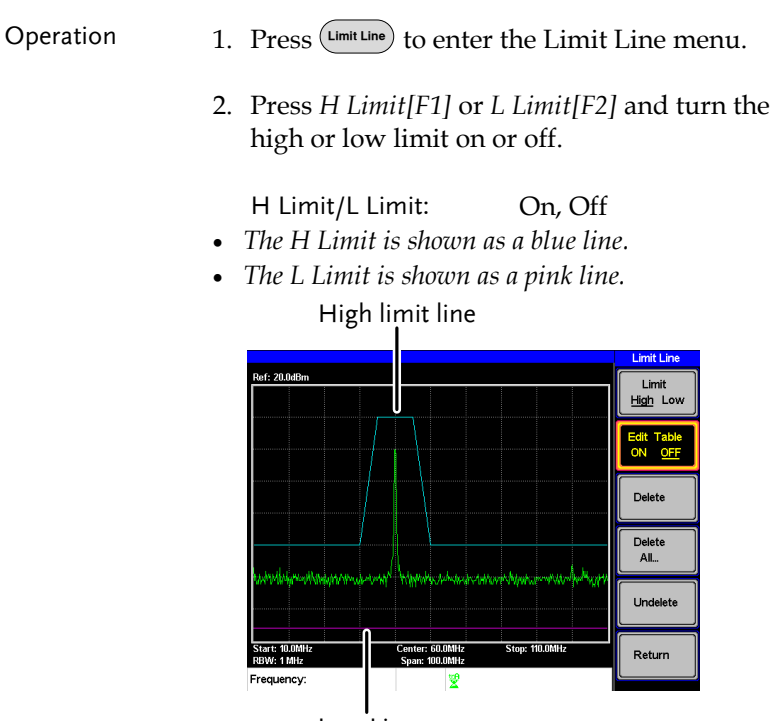

Low Line

#### Creating a Limit (Point by Point)

| Description |    | Create a limit manually, point by point. Ten<br>manually selected frequency points can be<br>used to create the upper or lower limit line. |                             |
|-------------|----|----------------------------------------------------------------------------------------------------|-----------------------------|
| Operation   | 1. | Press Limit Line > Limit [F1<br>you wish to edit.                                                                                          | ] and select the limit line |
|             |    | Limit:                                                                                                    | High, Low                   |
|             | 2. | Press Edit Table[F2], ar                                                                                                    | nd turn the edit table on.  |

The GSP-730 is split into two screens. The top screen shows the trace and the selected limit line (high or low) and the bottom screen shows the limit line table.

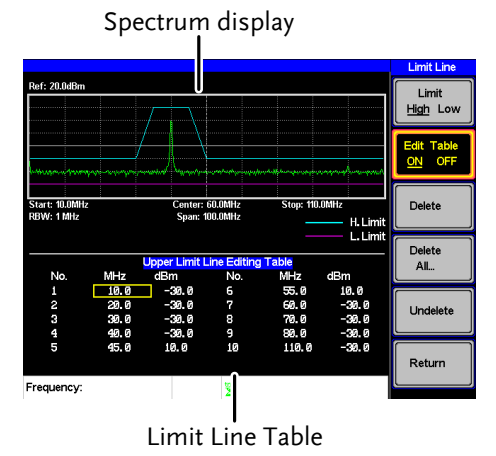

All 10 points will be displayed in a limit line table at the bottom of the display. By default, each point is set to 0dBm.

3. Use the arrow keys to move the cursor to the

frequency column of the desired point. Cursor

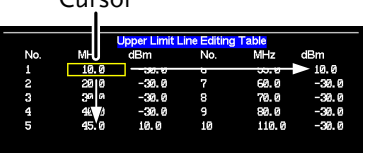

- 4. Enter the new frequency and amplitude of the point using the keypad and the unit keys.
- 5. Repeat steps 3-5 for the remaining points (A maximum of ten points).
- 6. To delete the selected point, press *Delete* [F3].
- 7. To delete all the points, press *Delete All*... [F4].
- The points will revert to their default frequency and amplitude values.
- 8. To delete a point from the editing table, press Delete.
- The whole points, including the frequency value and the amplitude are removed. This command reduces the number of points used in the limit line.
- 9. Press *Undelete*[*F5*] the restore the last point that was deleted.

#### Pass/Fail Testing

Description The Pass/Fail testing uses the limit lines as boundaries. When the input signal escapes the boundary of the limit lines, then the test is judged as a FAIL, if the signal stays within the boundary, the test is judged as a PASS.

|           |    | Pass:                                                                                                    | Fail:                                                                                                    |
|-----------|----|----------------------------------------------------------------------------------------------------|----------------------------------------------------------------------------------------------------|
|           |    | Upper limit<br>Lower limit                                                                                                    | Upper limit<br>Lower limit                                                                                                    |
| Note Note |    | Before pass/fail testin<br>for the upper and/or I<br>saved and activated. S                                                                                           | g can begin, limit lines<br>lower limits must first be<br>See the page 57.                                                        |
| Operation | 1. | Press (Limit Line)>Pass/Fail<br>on or off.                                                                                                    | [F4] to turn the testing                                                                                                    |
|           | 2. | The test result is upda bottom of the display.                                                                                                    | ted in real-time at the                                                                                                    |
|           |    |                                                                                                    |                                                                                                    |
|           |    | Pass:                                                                                                    | PASS                                                                                                    |
|           |    | Pass:<br>Fail:                                                                                                    | PASS<br>FAIL                                                                                                    |
| Note      |    | Pass:<br>Fail:<br>At least one limit line (h<br>turned on to enable test                                                                                              | PASS<br>FAIL<br>high or low) must be<br>ting.                                                                                     |
| Note      |    | Pass:<br>Fail:<br>At least one limit line (h<br>turned on to enable test<br>If only high limit line is<br>be lower than the high l<br>judgment, otherwise ge<br>FAIL. | PASS<br>FAIL<br>high or low) must be<br>ting.<br>on, each trace point has to<br>imit line to get a PASS<br>t the judgment will be |

# Bandwidth

BW key sets the resolution bandwidth (RBW). The resolution bandwidth and the sweep time are related. Please take into account how the sweep time is effected by the resolution bandwidth.

### Resolution Bandwidth Setting (RBW)

| Description  |    | The RBW (Resolution Bandwidth) defines the<br>width of the IF (intermediate frequency) filter<br>that is used to separate signal peaks from one<br>another. The narrower the RBW, the greater<br>the capability to separate signals at close<br>frequencies. But it also makes the sweep time<br>longer under specific frequency spans (the<br>display is updated less frequently). |                                                                                  |
|--------------|----|----------------------------------------------------------------------------------------------------|----------------------------------------------------------------------------------|
| Operation 1. |    | Press $\bigcirc$ $\bigcirc$ $\land$ $\land$ $\land$ $\land$ $\land$ $\land$ $\land$ $\land$ $\land$ $\land$                                                                                                    | V[F1] and set the RBW to                                                         |
|              | 2. | Set the resolution b<br>mode.                                                                                                    | andwidth and unit for Man                                                        |
|              |    | Mode:<br>Frequency Range:                                                                                                    | Auto, Man<br>1MHz, 300kHz, 100kHz                                                |
| Note Note    |    | The manual RBW is span≥10MHz. If the then the RBW is auto                                                                                                    | only available when the<br>span is greater than 10MHz<br>omatically set to Auto. |

## Trace

The GSP-730 is able to set the parameters of up to 3 different traces on the display at once. Each trace is represented by a different color and is updated with each sweep.

To save or recall traces to/from memory, see page 71.

| Selecting a frace |
|-------------------|
|-------------------|

| Description       | Each trace (A,<br>different color<br>orange and tra<br>an icon for eac<br>shown at the b<br>trace is selecte<br>from the Trace | B, C) is represented by a<br>. Trace A is green, trace B is<br>ace C is yellow. When activated,<br>th trace color and function is<br>bottom of the display. When a<br>d, parameters can be set/edited<br>e menu. |
|-------------------|----------------------------------------------------------------------------------------------------|----------------------------------------------------------------------------------------------------|
|                   | Display Icons                                                                                                    | pan: 100.0MHz Sween<br>W<br>Trace A, B, C                                                                                                    |
| Trace Type & Icon | The type of tra<br>trace data is st<br>being displaye<br>trace accordin                                                        | ace used determines how the<br>ored or manipulated before<br>ed. The analyzer updates each<br>g to the type of trace used.                                                                                       |
|                   | Clear &                                                                                                    | The GSP-730 continuously                                                                                                    |

Write

The GSP-730 continuously updates the display with each sweep. This is the default trace type.

|           | ₩ <b>B</b>                                                                | The maximum or minimum<br>points are maintained for the<br>selected trace. The trace points<br>are updated each sweep if new<br>maximum or minimum points<br>are found.                            |
|-----------|---------------------------------------------------------------------------|----------------------------------------------------------------------------------------------------|
|           | View                                                                      | View will hold the selected trace and stop updating the trace data for the selected trace. Pressing <i>View</i> [F4] will display the trace data that was cleared using the <i>Blank</i> [F5] key. |
|           | Blank                                                                     | Clears the selected trace from<br>the display and stores trace<br>data. The trace data can be<br>restored by pressing <i>View</i> [F4].                                                            |
| Operation | 1. Press Trace >                                                          | <i>Trace</i> [F1] and choose a trace.                                                                                                    |
|           | Trace:                                                                    | A, B, C                                                                                                    |
|           | 2. Select the trace                                                       | e type:                                                                                                    |
|           | Clear & Write[F<br>Peak Hold[F3]<br>View[F4]<br>Blank[F5]<br>More[F6]>Min | 72]<br>Hold[F1]                                                                                                    |
| Note      | Traces B and C                                                            | are set to <i>Blank</i> by default.                                                                                                    |

| Trace Math     |    |                                                                                                    |                                                                |
|----------------|----|----------------------------------------------------------------------------------------------------|----------------------------------------------------------------|
| Description    |    | Performs trace math from two traces (A, B) and<br>stores the results in trace A or swaps the data<br>from trace A to trace B. |                                                                |
| Math functions |    | A <> B                                                                                                    | Swaps the data from trace A to B and vice versa.               |
|                |    | A + B -> A                                                                                                    | Adds trace A and B and stores the result in trace A.           |
|                |    | A – B -> A                                                                                                    | Subtracts trace B from trace and stores the result in trace A. |
|                |    | A + const ->A                                                                                                    | Adds an offset to trace A.                                     |
|                |    | A – const ->A                                                                                                    | Subtracts an offset from trace A.                              |
| Operation 1    | 1. | Press Trace > trace math fun                                                                                                  | <i>Trace Math</i> [F3] and select a action.                    |
|                |    | A <> B [F1]<br>A + B -> A [F2]<br>A - B -> A [F3]<br>A + const -> A [<br>A - const -> A [                                     | F4]<br>F5]                                                     |
|                | 2. | If A + const -><br>set the constar                                                                                            | A or A + const ->A was selected,<br>tt (offset value).         |
|                |    | Constant:                                                                                                    | -40dBm ~ 40dBm                                                 |

## Average Trace

| Description |    | The Average function<br>selected trace for a use<br>times before it is displ<br>smoothes the noise lev<br>of slowing down the c | averages the currently<br>er-defined number of<br>layed. This feature<br>vel, but has the drawback<br>display update rate. |
|-------------|----|----------------------------------------------------------------------------------------------------|----------------------------------------------------------------------------------------------------|
| Operation   | 1. | Press Trace > More[F                                                                                                    | 6] and toggle Avg on.                                                                                                    |
|             | 2. | Set the number of averages.                                                                                                    |                                                                                                    |
|             |    | Range:<br>Default:                                                                                                    | 4 ~ 100<br>4                                                                                                    |

#### Example:

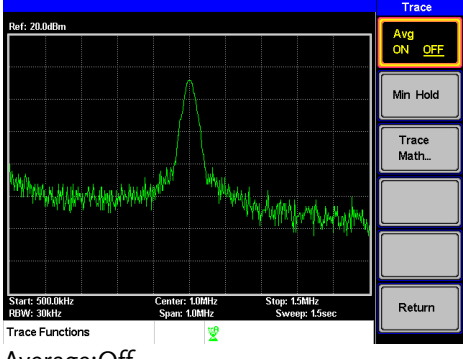

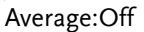

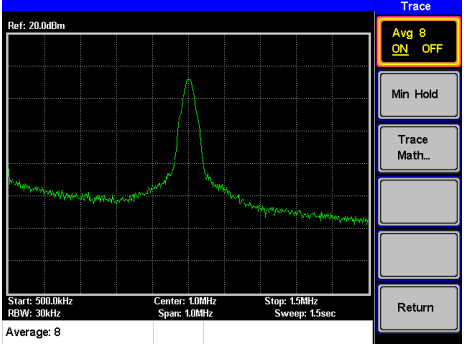

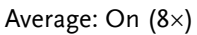

# Display

The Display key configures the basic display settings as well as the split screen modes.

### Adjusting the LCD Brightness

| Description | The LCD brightness levels can be adjusted to five pre-set levels.                               |
|-------------|-------------------------------------------------------------------------------------------------|
| Operation   | 1. Press Display > LCD Dimmer[F1] and use either the number pad, the scroll wheel or arrow keys |
|             | to set the brightness.                                                                          |

### Setting a Display Line (Reference Level Line)

| Description |    | The Displa<br>impose a r    | y Line func<br>eference lev | ction is us<br>vel line ov     | sed to sup<br>ver the tra  | er-<br>ces.                                                                                                    |
|-------------|----|-----------------------------|-----------------------------|--------------------------------|----------------------------|----------------------------------------------------------------------------------------------------|
| Operation   | 1. | Press Displa<br>display lin | > <i>Display</i><br>e on.   | Line[F3]                       | to turn th                 | e                                                                                                    |
|             | 2. | Set the dis                 | play line lev               | vel and p                      | ress Enter                 |                                                                                                    |
| Example:    |    | Display line                | Ref. 20.049m                | Center Luthite<br>Space Unhite | Stop: 15MHz<br>Stop: 15MHz | Display<br>LCD Dimmer<br>5<br>Full Display<br>Display Line<br>-50dBm OFF<br>ON <u>OFF</u><br>Half-Lower<br>ON <u>OFF</u><br>Alternate<br>Sweep |

Display line set at -50dBm

#### Using the Video Out Port

| Description | The GSP-730 has a dedicated VGA termi<br>output the display to an external monitor<br>video output is always on. | The GSP-730 has a dedicated VGA terminal to output the display to an external monitor. The video output is always on. |  |  |
|-------------|----------------------------------------------------------------------------------------------------|----------------------------------------------------------------------------------------------------|--|--|
|             | Output resolution 480 x 640 (fixed)                                                                              |                                                                                                    |  |  |
| Operation   | 1. Connect an external monitor to the rear panel VGA terminal.                                                   | GA                                                                                                    |  |  |

#### Split Spectrum View

Description The split spectrum view is able to view two different sweep ranges on the display at the same time using a split screen view. The top and bottom view can have independent sweep ranges, amplitudes, spans and other settings. However only one split screen (top or bottom) can be swept each time.

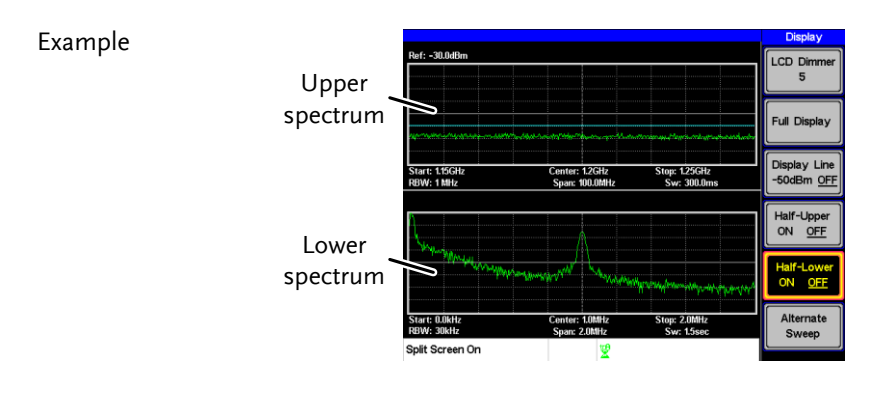

| Split spectrum<br>functions | Half-Upper         | Half-Upper will put the<br>spectrum analyzer into split<br>screen mode. It will make the<br>top sweep the active sweep<br>and pause the bottom sweep.<br>When Half-Upper is on, only<br>the upper sweep parameters<br>can be edited. |
|-----------------------------|--------------------|----------------------------------------------------------------------------------------------------|
|                             | Half-Lower         | Half-Lower will put the<br>spectrum analyzer into split<br>screen mode. It will make the<br>bottom sweep the active<br>sweep and pause the top<br>sweep. When Half-Lower is<br>on, only the lower sweep<br>settings can be edited.   |
|                             | Alternate<br>Sweep | This setting will alternate the<br>sweep between the bottom<br>and top spectrums. If alternate<br>sweep is turned on, only the<br>upper sweep parameters can<br>be edited.                                                           |

| Operation | <ol> <li>Press Display &gt;Half-Upper[F4] or Half-Lower[F5] or Alternate Sweep[F6] to enable the split spectrum view.</li> <li>Turning Half-Upper on will automatically turn Half-Lower off.</li> <li>Turning Half -Lower on will automatically turn Half-Upper off.</li> <li>If Alternate Sweep is turned on, each sweep will alternate, but only the upper sweep parameters can be edited.</li> </ol> |
|-----------|----------------------------------------------------------------------------------------------------|
| _         | 2. To return to a full-screen, single spectrum display, press <i>Full Display</i> [F2].                                                                                                    |
| Note      | After exiting the split spectrum view, the analyzer<br>will use the settings from the active window. The<br>settings for the inactive screen will be retained for<br>the next time that split spectrum view is used.                                                                                                    |

If the spectrum analyzer was in the Alternate mode, then the upper sweep settings will be returned.
## Save/Recall Files

The GSP-730 can save and recall setup data, trace data and limit line data to and from internal memory. There are five memory locations for each save file type. These files cannot be saved to USB.

The Hardcopy key can be used to save image files to a USB flash drive.

#### Save/Recall Setup

| Description |    | Setup data contains all the data necessary to recall the state of the GSP-730 to known state.                                             |  |
|-------------|----|----------------------------------------------------------------------------------------------------|--|
|             |    | Setup data contains the following data:                                                                                                   |  |
|             |    | Center frequency, Start frequency, Stop<br>frequency, Step frequency, Ref. Level, Scale,<br>Units, RBW                                    |  |
| Save 1      |    | To save the current settings, press $Memory$ > <i>Setup To</i> [ <i>F1</i> ] and choose a memory location to save to with the arrow keys. |  |
|             |    | Setup To: 1~5                                                                                                    |  |
|             | 2. | Press $(\mu_{\mu Sec}^{kHz/})$ Enter to execute the save.                                                                                 |  |
| Recall      |    | To recall a setup, press $(Memory)$ > Setup From[F2] and choose a memory location to recall from with the arrow keys.                     |  |
|             |    | Setup From: 1~5                                                                                                    |  |
|             | 2. | Press $\binom{\mu H Z}{\mu Sec}$ Enter to execute the recall.                                                                             |  |

## Save/Recall Trace Data

| Description |    | The trace data can be saved/recalled for any of<br>the A, B or C traces to/from one of 5 pre-set<br>internal memory locations. The trace data<br>cannot be recalled or saved to USB. |                              |  |
|-------------|----|----------------------------------------------------------------------------------------------------|------------------------------|--|
|             |    | split spectrum, only the active spectrum is saved/recalled.                                                                                                    |                              |  |
| Save 1. To  |    | To save the current tra<br>Save Trace Data[F3]                                                                                                    | ace data, press (Memory) >   |  |
|             | 2. | Press Source Trace[F1                                                                                                    | ] and select the source:     |  |
|             |    | Source:                                                                                                    | A, B, C                      |  |
|             | 3. | Press Destination[F2]<br>location to save to:                                                                                                    | and select the memory        |  |
|             |    | Destination:                                                                                                    | 1~5                          |  |
|             | 4. | Press <i>Start</i> [F5] to save                                                                                                    | the selected trace data.     |  |
| Recall      | 5. | To recall trace data, pr<br>Data[F3]                                                                                                    | ress (Memory) > Recall Trace |  |
|             | 6. | Press <i>Source Trace</i> [F1] and select the memory location to recall from:                                                                                                    |                              |  |
|             |    | Source:                                                                                                    | 1~5                          |  |
|             | 7. | Press <i>Destination</i> [F2] a trace                                                                                                    | and select the destination   |  |
|             |    | Destination:                                                                                                    | A, B, C                      |  |

8. Press *Start*[*F5*] to recall the selected trace data.

#### Save/Recall Limit Lines

| Description | Upper and lower limit lines can be saved<br>one of 5 pre-set internal memory location<br>limit line data cannot be saved to USB.                                                           | l to<br>ns. The    |
|-------------|----------------------------------------------------------------------------------------------------|--------------------|
| Save        | <ol> <li>To save the current upper and lower lim<br/>lines, press <u>Memory</u> &gt; <i>Limitln to</i>[<i>F5</i>] and c<br/>a memory location to save to with the ar-<br/>keys.</li> </ol> | it<br>hoose<br>row |
|             | Limit line: 1~5                                                                                                    |                    |
|             | 2. Press $(\mu_{Bec}^{kHz/})$ Enter to execute the save.                                                                                                    |                    |
| Recall      | 3. To recall pre-saved upper and lower lim<br>lines, press <u>Memory</u> > <i>Limitln from</i> [F6] and<br>choose a memory location to recall from<br>the arrow keys.                      | it<br>1<br>with    |
|             | Limit line: 1~5                                                                                                    |                    |
|             | 4. Press $(\mu_{\mu \text{Sec}}^{\text{kHz/}})^{\text{Enter}}$ to execute the recall.                                                                                                    |                    |
|             |                                                                                                    |                    |

#### Saving an Image File (Hardcopy)

| Description | The Hardcopy key can be used to save a          |
|-------------|-------------------------------------------------|
|             | screenshot of the display to a USB flash drive. |
|             | The screen shot is saved as a bitmap file.      |

| Operation                                                                                      | 1. Insert a USB fl.                                                                                                    | ash drive into the USB port.                                                                             |  |  |
|------------------------------------------------------------------------------------------------|----------------------------------------------------------------------------------------------------|----------------------------------------------------------------------------------------------------|--|--|
|                                                                                                | <ol> <li>Press Hardcopy at saving.</li> <li>Wait a few momentation of the has finished same at the has finished same at the has finished s</li></ol> | nd the image file will begin<br>ents for the file to save. When the<br>saving, "Screen Saved OK" will    |  |  |
|                                                                                                | appear at the bot                                                                                                    | tom of the alsplay.                                                                                      |  |  |
| Note         The file name will be autor           following format:         following format: |                                                                                                    | vill be automatically created in the<br>t:                                                               |  |  |
|                                                                                                | File name: SCR                                                                                                    | File name: SCRXX.bmp                                                                                     |  |  |
|                                                                                                | Where XX is a n<br>time the file is s                                                                                                    | number that is incremented each saved.                                                                   |  |  |
| Warning                                                                                        | Do not remove<br>completed savi                                                                                                    | Do not remove the USB drive until the file has completed saving.                                         |  |  |
| Hardcopy Setı                                                                                  | qu                                                                                                    |                                                                                                    |  |  |
| Description                                                                                    | The Hardcopy Setup key is used set the imag<br>file properties of the bitmap file that is create<br>when the Hardcopy key is pressed.                                                                                                    |                                                                                                    |  |  |
|                                                                                                | Ink Normal:                                                                                                    | This is the normal, default image setting.                                                               |  |  |
|                                                                                                | Ink Saving:                                                                                                    | This will invert all the<br>colors on the display so that<br>the file will conserve ink<br>when printed. |  |  |
| Operation                                                                                      | 1. Press (Hardcopy Setup) at                                                                                                    | nd choose the image type:                                                                                |  |  |
|                                                                                                | Ink NormaliF11                                                                                                    | ,                                                                                                    |  |  |
|                                                                                                | Ink Saving[F2]                                                                                                    |                                                                                                    |  |  |
|                                                                                                |                                                                                                    |                                                                                                    |  |  |

| Note |
|------|
|      |
|      |

The next time the Hardcopy key is pressed, the image will be saved using the settings above.

#### Load Default Settings

| Description     | The Preset key is used to load the default<br>settings. The default settings are listed in the<br>appendix on page 106.              |
|-----------------|----------------------------------------------------------------------------------------------------|
| Operation       | <ol> <li>Press Preset</li> <li>The system will load the preset settings and the screen will update with the new settings.</li> </ol> |
| <u>∕</u> ! Note | The default settings cannot be changed.                                                                                              |

## System Settings

#### System Information

| Description | The System Information displays the following:                           |                                                                                                    |  |
|-------------|--------------------------------------------------------------------------|----------------------------------------------------------------------------------------------------|--|
|             | Serial Number:<br>HW Version:<br>FW Version:<br>SW Version:<br>Language: | XX digit serial number<br>Hardware version<br>Firmware version<br>Software version<br>Shows the language<br>number as seen in the<br>System>Language<br>menu. |  |

## Operation 1. Press (System) > Information[F4] to display the system information.

• The system information will be displayed on the system menu soft-keys.

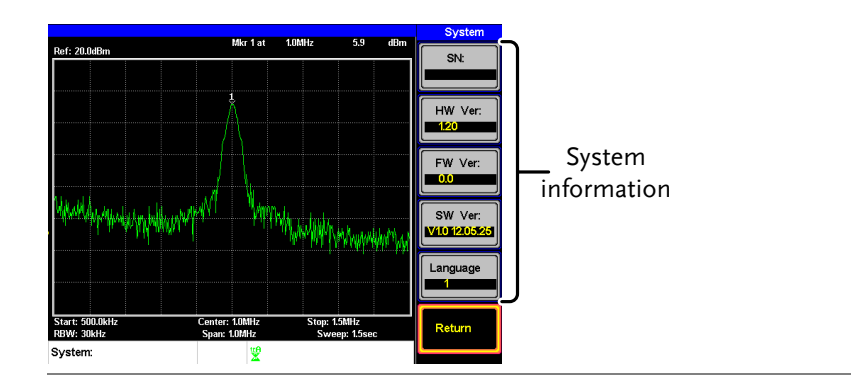

## System Language

| Description                                                                                                    |  | The language option s language.                         | sets the icon display                                                         |
|----------------------------------------------------------------------------------------------------|--|---------------------------------------------------------|-------------------------------------------------------------------------------|
| <ul> <li>Operation</li> <li>1. Press system &gt;Language Language menu.</li> <li>2. Choose a system langunumber is the number the system information</li> </ul> |  | Press (System)>Languag<br>Language menu.                | e[F3] to bring up the                                                         |
|                                                                                                    |  | uage. The language<br>r that will be displayed in<br>m. |                                                                               |
|                                                                                                    |  | <i>Language 1 English<br/>Language 2 Chinese S</i>      | Sets the language to<br>English<br>Sets the language to<br>simplified Chinese |

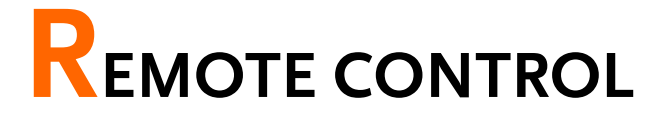

This chapter describes basic configuration of IEEE488.2 based remote control. For a command list, refer to the programming manual, downloadable from GW Instek website, www.gwinstek.com

| Interface Configuration         | 80 |
|---------------------------------|----|
| Configure Remote Interface      |    |
| Remote Control Function Check   |    |
| Command Syntax                  | 82 |
| Command List                    | 85 |
| IEEE488.2 Standard Commands     |    |
| *IDN?                           |    |
| Sweep Commands                  |    |
| si                              |    |
| sn                              |    |
| ts                              |    |
| Frequency Commands              |    |
| meas:freq:cen                   |    |
| meas:freq:st                    |    |
| meas:freq:stp                   |    |
| Span Commands                   |    |
| meas:span                       |    |
| meas:span:full                  |    |
| Amplitude Commands              |    |
| meas:refl:unit                  |    |
| meas:refl                       |    |
| Marker and Peak Search Commands |    |
| meas:mark:on                    |    |
| meas:mark:off                   |    |
| meas:mark:norm                  |    |
| meas:mark:norm:freq?            |    |
| meas:mark:norm:level?           |    |
| meas:mark:delta                 |    |

| meas:mark:delta:freq?      | 93  |
|----------------------------|-----|
| meas:mark:delta:level?     | 94  |
| meas:mark:tomin            | 94  |
| meas:mark:topeak           | 94  |
| meas:mark:tonp             | 95  |
| meas:mark:trace            | 95  |
| Trace Commands             | 95  |
| meas:tra:val1:val2         | 95  |
| meas:tra:avg:on            | 96  |
| meas:tra:avg:off           | 96  |
| meas:tra:read              | 97  |
| Power Measurement Commands | 97  |
| meas:acpr                  | 97  |
| meas:acpr:lower?           | 98  |
| meas:acpr:upper?           | 98  |
| meas:ocbw                  | 98  |
| meas:ocbw:bw?              | 99  |
| meas:ocbw:chpw?            | 99  |
| Limit Line Commands        | 99  |
| meas:Imtline:passfail      | 99  |
| meas:Imtline:on            | 100 |
| meas:Imtline:off           | 100 |
| BW Commands                | 100 |
| con:rbw:auto               | 100 |
| con:rbw?                   | 101 |
| con:rbw:man                | 101 |
| con:rbw:mode?              | 101 |
| con:swt?                   | 102 |
| Display Commands           | 102 |
| con:disp:split:upper       | 102 |
| con:disp:split:lower       | 102 |
| con:disp:split:alt         | 102 |
| con:disp:split:full        | 103 |
| Preset Commands            | 103 |
| con:preset                 | 103 |
| System Commands            | 103 |
| con:sys:ser?               | 103 |

## Interface Configuration

## Configure Remote Interface

| USB<br>configuration   | PC side<br>connector                                                                                                    | Type A, host                                |  |
|------------------------|----------------------------------------------------------------------------------------------------|---------------------------------------------|--|
|                        | GSP side<br>connector                                                                                                    | Rear panel Type B, slave                    |  |
|                        | Speed                                                                                                    | 1.1/2.0 (full speed)                        |  |
| RS232<br>configuration | PC side<br>connector                                                                                                    | RS232 male port                             |  |
|                        | GSP side<br>connector                                                                                                    | RS232 female port                           |  |
|                        | Baud Rate:                                                                                                    | 9600, 19200, 38400, 57600,<br>115200.       |  |
|                        | Parity:                                                                                                    | None, Even, Odd, Space, Mark,<br>Multidrop. |  |
|                        | Stop bit:                                                                                                    | 1, 1.5, 2.                                  |  |
|                        | Data bit:                                                                                                    | 5, 6, 7, 8                                  |  |
| Description            | otion The GSP-730 can use either the typort or the RS232 on the rear panel for control.                                                                                        |                                             |  |
|                        | When using the USB B port, the GSP-730 uses a USB driver to simulate an RS232 connection with a PC via USB. It is these RS232 settings that are configured for remote control. |                                             |  |
|                        | Before using the USB B port for remote control, please install the USB driver. See page 20 for details.                                                                        |                                             |  |

| Panel operation | 1. | USB Connection<br>Connect a USB<br>to the rear pane       | n:<br>cable from the PC<br>I USB B port.       | ~          |
|-----------------|----|-----------------------------------------------------------|------------------------------------------------|------------|
|                 |    | RS232 Connecti<br>Connect an RS2<br>PC to the rear p      | on:<br>32C cable from the<br>vanel RS232 port. | R\$232     |
|                 | 2. | Press (system) > Se<br>enter the remot                    | erial Port[F1]> Series<br>e configuration.     | ial[F1] to |
|                 | 3. | . Set the following RS-232 settings using the arrow keys: |                                                | sing the   |
|                 |    | Baud Rate[F1]:                                            | 9600, 19200, 38400<br>115200.                  | , 57600,   |
|                 |    | Parity[F2]:                                               | None, Even, Odd,<br>Mark, Multidrop.           | Space,     |
|                 |    | Stop Bit[F3]:                                             | 1, 1.5, 2.                                     |            |
|                 |    | Data[F4]:                                                 | 5, 6, 7, 8                                     |            |

Remote Control Function Check

| Functionality<br>check | Invoke a terminal application such as MTTTY (Multi-Threaded TTY).                                                                                     |
|------------------------|----------------------------------------------------------------------------------------------------|
|                        | To check the COM port No., see the Device<br>Manager in the PC.<br>For WinXP go to;<br>Control panel $\rightarrow$ System $\rightarrow$ Hardware tab. |
|                        | Run this query command via the terminal after<br>the instrument has been configured for remote<br>control (page 80).                                  |
|                        | *idn?                                                                                                    |

|      | This should return the Manufacturer, Model<br>number, Serial number, and Firmware version<br>in the following format.                                                       |
|------|----------------------------------------------------------------------------------------------------|
|      | • GW-INSTEK, GSP-730, XXXXXXXX, V.VV                                                                                                    |
|      | Manufacturer: GW-INSTEK                                                                                                    |
|      | Model number : GSP-730                                                                                                    |
|      | Serial number : XXXXXXXXXXXX                                                                                                    |
|      | Firmware version : V.VV                                                                                                    |
| Note | For further details or if you have trouble running<br>this function check, please see the programming<br>manual, available on the GW Instek web site @<br>www.gwinstek.com. |

## Command Syntax

| Compatible           | IEEE488.2                                                                                                    | Partial compatibility                                                                                                    |  |
|----------------------|----------------------------------------------------------------------------------------------------|----------------------------------------------------------------------------------------------------|--|
| Standard             | SCPI, 1999                                                                                                    | Partial compatibility                                                                                                    |  |
| Command<br>Structure | SCPI (Standa<br>Instruments)<br>structure, org<br>the command<br>SCPI comma<br>command tre<br>command is<br>For example,<br>SCPI sub-stru | SCPI (Standard Commands for Programmable<br>Instruments) commands follow a tree-like<br>structure, organized into nodes. Each level of<br>the command tree is a node. Each keyword in a<br>SCPI command represents each node in the<br>command tree. Each keyword (node) of a SCPI<br>command is separated by a colon (:).<br>For example, the diagram below shows an<br>SCPI sub-structure and a command example. |  |
|                      | :cen?                                                                                                    | meas meas:freq:cen?                                                                                                    |  |

| Command types     | There are a number of different instrument<br>commands and queries. A command sends<br>instructions or data to the unit and a query<br>receives data or status information from the<br>unit. |                                                                                                    |                                              |  |  |  |
|-------------------|----------------------------------------------------------------------------------------------------|----------------------------------------------------------------------------------------------------|----------------------------------------------|--|--|--|
|                   | Command ty                                                                                                    | Command types                                                                                                   |                                              |  |  |  |
|                   | Single<br>Command                                                                                                    | A single con<br>with/witho                                                                                      | A single command<br>with/without a parameter |  |  |  |
|                   | Example                                                                                                    | meas:freq:ce                                                                                                    | en 100 MHz                                   |  |  |  |
|                   | Query                                                                                                    | Query A query is a simple o<br>compound command<br>followed by a questic<br>(?). A parameter (data<br>returned. |                                              |  |  |  |
|                   | Example                                                                                                    | meas:freq:ce                                                                                                    | en?                                          |  |  |  |
| Command<br>Format | Meas:freq<br>1                                                                                                    | cen 100 khz<br>2 3 4 5                                                                                          |                                              |  |  |  |
|                   | <ol> <li>Command</li> <li>Space</li> <li>Parameter</li> </ol>                                                                                                    | header 4. O <sub>f</sub><br>5. Ur<br>1                                                                          | otional space<br>nit or suffix.              |  |  |  |
| Common            | Туре                                                                                                    | Description                                                                                                    | Example                                      |  |  |  |
| Input/Return      | <boolean></boolean>                                                                                                    | Boolean logic                                                                                                   | 0, 1                                         |  |  |  |
| Parameters        | <nr1></nr1>                                                                                                    | integers                                                                                                    | 0, 1, 2, 3                                   |  |  |  |
|                   | <nr2></nr2>                                                                                                    | decimal<br>numbers                                                                                              | 0.1, 3.14, 8.5                               |  |  |  |
|                   | <nrf></nrf>                                                                                                    | any of NR1, 2                                                                                                   | 1, 1.5                                       |  |  |  |

|                       | <freq></freq>                                             | <nrf> + unit</nrf>                                                                          | 2.5 mhz                                       |
|-----------------------|-----------------------------------------------------------|---------------------------------------------------------------------------------------------|-----------------------------------------------|
|                       |                                                           | Unit = kHz, MHz, GHz.<br>Note: The unit can be omitted<br>(defaults to currently set unit). |                                               |
|                       | <refl></refl>                                             | <nrf> + unit</nrf>                                                                          | -30 dBm                                       |
|                       |                                                           | Unit = dBm, dBr<br>Note: The unit c<br>(defaults to curr                                    | nV, dBuV<br>an be omitted<br>ently set unit). |
|                       | <ampl></ampl>                                             | NR3 +unit                                                                                   | 30.0 dBm                                      |
|                       | Note: The unit can be omit<br>(Unit defaults to current u |                                                                                             | an be omitted.<br>current unit)               |
|                       | <trace data=""></trace>                                   | { -92, -91,, -                                                                              | -89, -92, -92, -91 }                          |
|                       | CSV data that represents ea<br>point in a trace.          |                                                                                             | presents each                                 |
|                       | <string></string>                                         | ASCII string dat                                                                            | a                                             |
| Message<br>Terminator | LF Li                                                     | ne feed code (0x0                                                                           | A)                                            |

## Command List

| IEEE488.2<br>Standard<br>Commands | *IDN?                                                                                                    |
|-----------------------------------|----------------------------------------------------------------------------------------------------|
| Sweep<br>Commands                 | si                                                                                                    |
| Frequency<br>Commands             | meas:freq:cen                                                                                                    |
| Span Commands                     | meas:span                                                                                                    |
| Amplitude<br>Commands             | meas:refl:unit                                                                                                    |
| Marker<br>Commands                | meas:mark:on91meas:mark:off92meas:mark:norm92meas:mark:norm:freq?92meas:mark:norm:level?93meas:mark:delta93meas:mark:delta:freq?93meas:mark:delta:level?94meas:mark:topeak94meas:mark:topeak95meas:mark:trace95 |
| Trace commands                    | meas:tra:val1:val2                                                                                                    |
| Power<br>measurement              | meas:acpr                                                                                                    |

#### GSP-730 User Manual

| commands               | meas:acpr:upper?<br>meas:ocbw<br>meas:ocbw:bw?<br>meas:ocbw:chpw?                         | 98<br>98<br>99<br>99            |
|------------------------|-------------------------------------------------------------------------------------------|---------------------------------|
| Limit Line<br>commands | meas:Imtline:passfail<br>meas:Imtline:on<br>meas:Imtline:off                              |                                 |
| BW commands            | con:rbw:auto<br>con:rbw?<br>con:rbw:man<br>con:rbw:mode?<br>con:swt?                      | 100<br>101<br>101<br>101<br>102 |
| Display<br>commands    | con:disp:split:upper<br>con:disp:split:lower<br>con:disp:split:alt<br>con:disp:split:full | 102<br>102<br>102<br>103        |
| Preset<br>commands     | con:preset                                                                                |                                 |
| System<br>commands     | con:sys:ser?                                                                              | 103                             |

#### IEEE488.2 Standard Commands

| *IDN?            |                                                                                                |                                                                            |
|------------------|------------------------------------------------------------------------------------------------|----------------------------------------------------------------------------|
| Description      | Queries the manufacturer, model number, serial number, and firmware version of the instrument. |                                                                            |
| Query Syntax     | *IDN?                                                                                          |                                                                            |
| Return parameter | <string></string>                                                                              | Returns the instrument identification as a string in the following format: |
|                  |                                                                                                | GW-INSTEK, GSP-730, XXXXXXX, V.VV                                          |
|                  |                                                                                                | Manufacturer: GWINSTEK                                                     |
|                  |                                                                                                | Model number : GSP-730                                                     |
|                  |                                                                                                | Serial number : XXXXXXXX<br>Firmware version : V.VV                        |

#### Sweep Commands

| si |  |
|----|--|
| sn |  |
| ts |  |

| si          |                            | (Set)→ |
|-------------|----------------------------|--------|
| Description | Stops the sweep.           |        |
| Example     | si                         |        |
| sn          |                            | (Set)- |
| Description | Continues a stopped sweep. |        |
| Example     | sn                         |        |

Set )

| ts          | (Set)→                                                       |
|-------------|--------------------------------------------------------------|
| Description | Resets the sweep and starts it once (i.e., sweeps one time). |
| Example     | ts                                                           |

#### **Frequency Commands**

| meas:freq:cen |  |
|---------------|--|
| meas:freq:st  |  |
| meas:freq:stp |  |

#### meas:freq:cen

| Description      | Sets or queries the center frequency. |                                         |  |
|------------------|---------------------------------------|-----------------------------------------|--|
| Syntax           | meas:freq:cen <freq></freq>           |                                         |  |
| Query Syntax     | meas:freq:ce                          | n?                                      |  |
| Parameter        | <freq></freq>                         | Center frequency.                       |  |
| Return parameter | <freq></freq>                         | Returns the frequency and unit.         |  |
| Example          | meas:freq:ce                          | n 100 khz                               |  |
|                  | Sets the center frequency to 100kHz.  |                                         |  |
| Query example    | Meas:freq:cen?                        |                                         |  |
|                  | >100 kHz                              |                                         |  |
| meas:freq:st     |                                       | $\underbrace{\text{Set}}_{\rightarrow}$ |  |
| Description      | Sets or queries the start frequency.  |                                         |  |
| Syntax           | meas:freq:st <freq></freq>            |                                         |  |
| Query Syntax     | meas:freq:st?                         |                                         |  |

| Parameter        | <freq></freq>                     | Start frequency                      |
|------------------|-----------------------------------|--------------------------------------|
| Return parameter | <freq></freq>                     | Returns the start frequency and unit |
| Example          | meas:freq:st                      | 100 mhz                              |
|                  | Sets the start                    | t frequency to 100MHz                |
| Query Example    | meas:freq:st                      |                                      |
|                  | > 100000 kH                       | z                                    |
|                  |                                   | (Set)                                |
| meas:freq:stp    |                                   |                                      |
| Description      | Sets or quer                      | ies the stop frequency.              |
| Syntax           | meas:freq:stp <freq></freq>       |                                      |
| Query Syntax     | meas:freq:stp                     | ç <sup>o</sup>                       |
| Parameter        | <freq></freq>                     | Stop frequency                       |
| Return parameter | <freq></freq>                     | Returns the stop frequency and unit  |
| Example          | meas:freq:stp 100 mhz             |                                      |
|                  | Sets the stop frequency to 100MHz |                                      |
| Query Example    | meas:freq:stp?                    |                                      |
| · · ·            | > 100000 kH                       | Z                                    |

#### Span Commands

|             | meas:span<br>meas:span:full             |  |
|-------------|-----------------------------------------|--|
| meas:span   | $\underbrace{\text{Set}}_{\rightarrow}$ |  |
| Description | Sets or queries the frequency span.     |  |
| Syntax      | meas:span <freq></freq>                 |  |

Query Syntax meas:span?

GSP-730 User Manual

| Parameter <freq>Span frequency rangeReturn parameter<freq>Returns the span and unitExamplemeas:span 10 mhzQuery Examplemeas:span?<br/>&gt; 10000.0 kHzPascriptionSets the span to the full span.Syntaxmeas:span:fullAmplitude Commands<math>extrefl:unit</math></freq></freq>                                                                                                    |                  |                     |                          |                 |
|----------------------------------------------------------------------------------------------------|------------------|---------------------|--------------------------|-----------------|
| Return parameter <freq>Returns the span and unitExamplemeas:span 10 mhz<br/>Sets the span to 10MHzQuery Examplemeas:span?<br/>&gt; 10000.0 kHzmeas:span:fullSet <math>\rightarrow</math>DescriptionSets the span to the full span.Syntaxmeas:span:fullAmplitude Commandsmeas:refl:unit</freq>                                                                                                    | Parameter        | <freq></freq>       | Span frequency range     | 2               |
| Examplemeas:span 10 mhz<br>Sets the span to 10MHzQuery Examplemeas:span?<br>> 10000.0 kHzmeas:span:fullSet $\rightarrow$ DescriptionSets the span to the full span.Syntaxmeas:span:fullAmplitude Commandsmeas:refl:unit                                                                                                    | Return parameter | <freq></freq>       | Returns the span and     | unit            |
| Sets the span to 10MHzQuery Examplemeas:span?<br>> 10000.0 kHzmeas:span:fullSet $\rightarrow$ DescriptionSets the span to the full span.Syntaxmeas:span:fullAmplitude Commandsmeas:refl:unit                                                                                                    | Example          | meas:span 1         | 0 mhz                    |                 |
| Query Examplemeas:span?<br>> 10000.0 kHzmeas:span:fullSet $\rightarrow$ DescriptionSets the span to the full span.Syntaxmeas:span:fullAmplitude Commandsmeas:refl:unit                                                                                                    |                  | Sets the spar       | n to 10MHz               |                 |
| $ > 10000.0 \text{ kHz} $ $ meas:span:full \qquad Set \rightarrow $ $ Description \qquad Sets the span to the full span. \\ Syntax \qquad meas:span:full \\  Amplitude Commands \qquad \qquad \qquad \qquad \qquad \qquad \qquad \qquad \qquad \qquad \qquad \qquad \qquad \qquad \qquad \qquad \qquad \qquad \qquad$                                                                                                    | Query Example    | meas:span?          |                          |                 |
| meas:span:fullSetDescriptionSets the span to the full span.Syntaxmeas:span:fullAmplitude Commandsmeas:refl:unit                                                                                                    |                  | > 10000.0 kH        | łz                       |                 |
| meas:span:fullSetDescriptionSets the span to the full span.Syntaxmeas:span:fullAmplitude Commandsmeas:refl:unit                                                                                                    |                  |                     |                          |                 |
| DescriptionSets the span to the full span.Syntaxmeas:span:fullAmplitude Commands $meas:refl:unit$                                                                                                    | meas:span:full   |                     |                          | (Set)→          |
| Syntaxmeas:span:fullAmplitude Commandsmeas:refl:unitmeas:refl:unitmeas:refl:unit $fill = 10^{-10}$ DescriptionSets the reference level unit.SyntaxMeas:refl:unit {1 2 3}Query SyntaxQuery SyntaxParameter/1ABmReturn parameter23Query ExampleMeas:refl:unit?>1The reference level units are dBm.meas:refl $fill = 10^{-10}$ DescriptionSets or queries the reference level.                                                                                                    | Description      | Sets the spa        | n to the full span.      |                 |
| Amplitude Commands         meas:refl:unit       90         meas:refl:unit       90         meas:refl:unit $-\sqrt{Query}$ Description       Sets the reference level unit.         Syntax       meas:refl:unit {1 2 3}         Query Syntax       meas:refl:unit?         Parameter/       1       dBm         Return parameter       2       dBmV         3       dBuV       Uuery         Query Example       Meas:refl:unit?       Set         meas:refl $-\sqrt{Query}$ Set         Description       Sets or queries the reference level.       Set                                                                                                    | Syntax           | meas:span:fi        | ull                      |                 |
| Amplitude Commandsmeas:refl:unit90meas:refl:unit90meas:refl:unit $\rightarrow$ QueryDescriptionSets the reference level unit.Syntaxmeas:refl:unit {1 2 3}Query Syntaxmeas:refl:unit?Parameter/12dBm2dBmV3dBuVQuery ExampleMeas:refl:unit?>1The reference level units are dBm.meas:refl $\rightarrow$ QueryDescriptionSets or queries the reference level.                                                                                                    |                  |                     |                          |                 |
| meas:refl:unit90meas:refl:unit90meas:refl:unit $\rightarrow$ QueryDescriptionSets the reference level unit.Syntaxmeas:refl:unit {1 2 3}Query Syntaxmeas:refl:unit?Parameter/1Return parameter22dBmV3dBuVQuery ExampleMeas:refl:unit?>1The reference level units are dBm.meas:refl $\rightarrow$ QueryDescriptionSets or queries the reference level.                                                                                                    | Amplitude Com    | nmands              |                          |                 |
| meas:refl                                                                                                    |                  | meas:refl:unit      |                          | 90              |
| Meas:refl:unitSetDescriptionSets the reference level unit.Syntaxmeas:refl:unit {1 2 3}Query Syntaxmeas:refl:unit?Parameter/<br>Return parameter12dBmV3dBuVQuery ExampleMeas:refl:unit?>1<br>The reference level units are dBm.meas:reflSet $\sim$ QuerySet $\rightarrow$ Query                                                                                                    |                  | meas:refl           |                          |                 |
| meas:refl:unit $\rightarrow$ QueryDescriptionSets the reference level unit.Syntaxmeas:refl:unit {1 2 3}Query Syntaxmeas:refl:unit?Parameter/1Return parameter12dBmV3dBuVQuery ExampleMeas:refl:unit?>1The reference level units are dBm.meas:refl $\rightarrow$ QueryDescriptionSets or queries the reference level.                                                                                                    |                  |                     |                          | (Set)           |
| DescriptionSets the reference level unit.Syntaxmeas:refl:unit $\{1 2 3\}$ Query Syntaxmeas:refl:unit?Parameter/<br>Return parameter1dBm2dBmV3dBuVQuery ExampleMeas:refl:unit?<br>>1<br>The reference level units are dBm.meas:refl $\checkmark$<br>$\checkmark$<br>QueryDescriptionSets or queries the reference level.                                                                                                    | meas:refl:unit   |                     |                          | Query           |
| Syntaxmeas:refl:unit $\{1 2 3\}$ Query Syntaxmeas:refl:unit?Parameter/<br>Return parameter1dBm2dBmV33dBuVQuery ExampleMeas:refl:unit?<br>>1<br>The reference level units are dBm.meas:refl $\checkmark$<br>$\checkmark$<br>QueryDescriptionSets or queries the reference level.                                                                                                    | Description      | Sets the refe       | erence level unit.       |                 |
| Query Syntaxmeas:refl:unit?Parameter/<br>Return parameter1dBm2dBmV3dBuVQuery ExampleMeas:refl:unit?<br>>1<br>The reference level units are dBm.meas:refl $\checkmark$ QueryDescriptionSets or queries the reference level.                                                                                                    | Syntax           | meas:refl:un        | it {1 2 3}               |                 |
| Parameter/<br>Return parameter1dBm2dBmV2dBmV3dBuVQuery ExampleMeas:refl:unit?<br>>1<br>The reference level units are dBm.Set $\rightarrow$<br>QueryDescriptionSets or queries the reference level.                                                                                                    | Query Syntax     | meas:refl:un        | it?                      |                 |
| Return parameter       2       dBmV         3       dBuV         Query Example       Meas:refl:unit?         >1       The reference level units are dBm.         meas:refl       Set         Description       Sets or queries the reference level.                                                                                                    | Parameter/       | 1                   | dBm                      |                 |
| 3       dBuV         Query Example       Meas:refl:unit?         >1       The reference level units are dBm.         meas:refl $\rightarrow$ Query         Description       Sets or queries the reference level.                                                                                                    | Return parameter | 2                   | dBmV                     |                 |
| Query Example       Meas:refl:unit?         >1       The reference level units are dBm.         meas:refl       Set         Description       Sets or queries the reference level.                                                                                                    |                  | 3                   | dBuV                     |                 |
| $\begin{array}{c} >1 \\ \hline \\ The reference level units are dBm. \\ \hline \\ \hline \\ meas:refl \\ \hline \\ \hline \\ \\ Description \\ \hline \\ \\ Sets or queries the reference level. \\ \hline \end{array}$                                                                                                    | Query Example    | Meas:refl:un        | it?                      |                 |
| $\begin{array}{c} \hline \\ \hline \\ \hline \\ \\ \hline \\ \hline \\ \\ \hline \\ \\ \hline \\ \hline \\ \\ \hline \\ \\ \hline \\ \hline \\ \\ \hline \\ \\ \hline \\ \hline \\ \\ \hline \\ \\ \hline \\ \hline \\ \\ \hline \\ \hline \\ \\ \hline \\ \hline \\ \\ \hline \\ \hline \\ \\ \hline \\ \hline \\ \hline \\ \\ \hline \\ \hline \\ \\ \hline \\ \hline \\ \hline \\ \\ \hline \\ \hline \\ \hline \\ \hline \\ \\ \hline \\ \hline \hline \\ \hline \\ \hline \\ \hline \hline \\ \hline \hline \\ \hline \\ \hline \\ \hline \\ \hline \hline \\ \hline \\ \hline \hline \\ \hline \hline \\ \hline \\ \hline \\ \hline \hline \\ \hline \hline \\ \hline \hline \\ \hline \hline \\ \hline \hline \\ \hline \hline \\ \hline \hline \\ \hline \hline \\ \hline \hline \\ \hline \hline \\ \hline \hline \\ \hline \hline \\ \hline \hline \\ \hline \hline \\ \hline \hline \hline \\ \hline \hline \hline \\ \hline \hline \hline \\ \hline \hline \hline \\ \hline \hline \hline \hline \\ \hline \hline \hline \\ \hline \hline \hline \hline \\ \hline \hline \hline \hline \hline \\ \hline \hline \hline \hline \hline \\ \hline \hline \hline \hline \hline \\ \hline \hline \hline \hline \hline \hline \hline \hline \hline \hline \hline \hline \hline \hline \hline \hline \hline \hline \hline \hline$ |                  | >I<br>The reference | o loval units aro dBm    |                 |
| $\begin{array}{c} \text{meas:refl} \\ \hline \\ \text{Description} \\ \end{array} \\ \begin{array}{c} \text{Sets or queries the reference level.} \\ \end{array}$                                                                                                    |                  |                     | c icvei units ale ubill. |                 |
| Description Sets or queries the reference level.                                                                                                    |                  |                     |                          | (Set)           |
|                                                                                                    | meas:refl        |                     |                          | Set →<br>→Query |

| Syntax           | meas:refl <refl></refl> |                                                                                   |  |
|------------------|-------------------------|-----------------------------------------------------------------------------------|--|
| Query Syntax     | meas:refl?              |                                                                                   |  |
| Parameter        | <refl></refl>           | Reference level in the currently selected unit (from the meas:refl:unit command). |  |
| Return parameter | <refl></refl>           | Returns reference level and unit.                                                 |  |
| Example          | meas:refl 10            |                                                                                   |  |
|                  | Sets the refer          | rence level to 10 dBm (for unit = dBm).                                           |  |
| Query Example    | Meas:refl?              |                                                                                   |  |
|                  | >10 dBm                 |                                                                                   |  |

#### Marker and Peak Search Commands

| meas:mark:on           |  |
|------------------------|--|
| meas:mark:off          |  |
| meas:mark:norm         |  |
| meas:mark:norm:freq?   |  |
| meas:mark:norm:level?  |  |
| meas:mark:delta        |  |
| meas:mark:delta:freq?  |  |
| meas:mark:delta:level? |  |
| meas:mark:tomin        |  |
| meas:mark:topeak       |  |
| meas:mark:tonp         |  |
| meas:mark:trace        |  |
|                        |  |

Set )

→

| 100 0 0 0 0 100 0 K | 1.1.0.10 |
|---------------------|----------|
| meas.mar            | K:Ori    |

| Description      | Sets or queries which markers are turned on. |                                                           |
|------------------|----------------------------------------------|-----------------------------------------------------------|
| Syntax           | meas:mark:on { <nr1> all}</nr1>              |                                                           |
| Query Syntax     | meas:mark:on <nr1>?</nr1>                    |                                                           |
| Parameter        | <nr1><br/>all</nr1>                          | Marker number 1~ 5.<br>All markers.                       |
| Return parameter | ON<br>OFF                                    | The selected marker is on.<br>The selected marker is off. |

| Example                     | meas:mark on 1      |                                                         |  |
|-----------------------------|---------------------|---------------------------------------------------------|--|
|                             | Turns marke         | r 1 on.                                                 |  |
| Query Example               | Meas:mark 1?        |                                                         |  |
|                             | >OFF                |                                                         |  |
|                             |                     |                                                         |  |
| meas:mark:off               |                     | (Set)→                                                  |  |
| Description                 | Sets which          | markers are turned off.                                 |  |
| Syntax                      | meas:mark:          | off { <nr1> all}</nr1>                                  |  |
| Parameter                   | <nr1><br/>All</nr1> | Marker number 1~ 5.<br>All markers.                     |  |
| Example                     | meas:mark o         | off 1                                                   |  |
|                             | Turns marke         | er 1 off.                                               |  |
|                             |                     |                                                         |  |
| meas:mark:noi               | m                   | (Set)→                                                  |  |
| Description                 | Sets the sele       | ected marker to normal mode.                            |  |
| Syntax                      | meas:mark:          | norm <nr1></nr1>                                        |  |
| Parameter                   | <nr1></nr1>         | Marker number 1~ 5.                                     |  |
| Example                     | meas:mark:norm 1    |                                                         |  |
|                             | Sets marker         | 1 to normal mode.                                       |  |
|                             |                     | Set                                                     |  |
| meas:mark:noi               | rm:freq?            |                                                         |  |
|                             |                     |                                                         |  |
| Description                 | Queries the marker. | frequency of the selected normal                        |  |
| Description<br>Query syntax | Queries the marker. | frequency of the selected normal norm:freq <nr1>?</nr1> |  |

## **GWINSTEK**

| Return parameter                                                                                 | <freq></freq>                                                                                                    | Returns the frequency and unit of the selected marker.                                                                                                    |
|--------------------------------------------------------------------------------------------------|----------------------------------------------------------------------------------------------------|----------------------------------------------------------------------------------------------------|
| Example                                                                                          | meas:mark:r<br>>1.5GHz.                                                                                                    | norm:freq 1?                                                                                                    |
| meas:mark:nor                                                                                    | m:level?                                                                                                    | Set<br>→Query                                                                                                    |
| Description                                                                                      | Queries the marker.                                                                                                    | amplitude of the selected normal                                                                                                    |
| Query syntax                                                                                     | meas:mark:r                                                                                                    | norm:level <nr1>?</nr1>                                                                                                    |
| Parameter                                                                                        | <nr1></nr1>                                                                                                    | Marker number 1~ 5.                                                                                                    |
| Return parameter                                                                                 | <amp></amp>                                                                                                    | Returns the amplitude and unit of the selected marker.                                                                                                    |
| Example                                                                                          | meas:mark:r<br>>10.0dBm.                                                                                                    | norm:level 1?                                                                                                    |
|                                                                                                  |                                                                                                    |                                                                                                    |
| meas:mark:delt                                                                                   | ta                                                                                                    | (Set)→                                                                                                    |
| meas:mark:delt                                                                                   | ta<br>Sets the sele<br>the relative<br>relation to t                                                                                                    | Set $\rightarrow$<br>ected marker to delta mode. It also sets<br>frequency of the delta marker (in<br>he normal marker frequency).                                                                                                    |
| meas:mark:delt<br>Description<br>Syntax                                                          | Sets the sele<br>the relative<br>relation to t<br>meas:mark:c                                                                                                    | Set $\rightarrow$<br>ected marker to delta mode. It also sets<br>frequency of the delta marker (in<br>he normal marker frequency).<br>delta <nr1> <freq></freq></nr1>                                                                                                    |
| meas:mark:delt<br>Description<br>Syntax<br>Parameter                                             | Example 2<br>Sets the selection the relative relation to the meas:mark:complexes of the selection to the selection of the selection of the select | Set →<br>ected marker to delta mode. It also sets<br>frequency of the delta marker (in<br>he normal marker frequency).<br>delta <nr1> <freq><br/>Marker number 1~ 5.</freq></nr1>                                                                                                    |
| meas:mark:delt<br>Description<br>Syntax<br>Parameter                                             | Sets the sele<br>the relative<br>relation to t<br>meas:mark:c<br><nr1><br/><freq></freq></nr1>                                                                                                    | Set $\rightarrow$<br>ected marker to delta mode. It also sets<br>frequency of the delta marker (in<br>he normal marker frequency).<br>delta <nr1> <freq><br/>Marker number 1~ 5.<br/>Relative frequency of the delta marker.</freq></nr1>                                                                                                    |
| meas:mark:delt<br>Description<br>Syntax<br>Parameter<br>Example                                  | Sets the selective relation to the relation to the relation to    | Set<br>ected marker to delta mode. It also sets<br>frequency of the delta marker (in<br>he normal marker frequency).<br>delta <nr1> <freq><br/>Marker number 1~ 5.<br/>Relative frequency of the delta marker.<br/>Freq 1 10 MHz</freq></nr1>                                                                                                    |
| meas:mark:delt<br>Description<br>Syntax<br>Parameter<br>Example                                  | Sets the sele<br>the relative<br>relation to t<br>meas:mark:c<br><nr1><br/><freq><br/>meas:mark:f<br/>Turns delta r</freq></nr1>                                                                                                    | Set<br>ected marker to delta mode. It also sets<br>frequency of the delta marker (in<br>he normal marker frequency).<br>delta <nr1> <freq><br/>Marker number 1~ 5.<br/>Relative frequency of the delta marker.<br/>freq 1 10 MHz<br/>marker 1 on and sets its offset to 10MHz.</freq></nr1>                                                                                                    |
| meas:mark:delt<br>Description<br>Syntax<br>Parameter<br>Example                                  | Sets the sele<br>the relative<br>relation to t<br>meas:mark:c<br><nr1><br/><freq><br/>meas:mark:f<br/>Turns delta r</freq></nr1>                                                                                                    | Set<br>ected marker to delta mode. It also sets<br>frequency of the delta marker (in<br>he normal marker frequency).<br>delta <nr1> <freq><br/>Marker number 1~ 5.<br/>Relative frequency of the delta marker.<br/>Freq 1 10 MHz<br/>marker 1 on and sets its offset to 10MHz.<br/>Set</freq></nr1>                                                                                                   |
| meas:mark:delt<br>Description<br>Syntax<br>Parameter<br>Example<br>meas:mark:delt                | Sets the selective relation to the relative relation to the relative relation to the relation to the relationt    | Set<br>ected marker to delta mode. It also sets<br>frequency of the delta marker (in<br>he normal marker frequency).<br>delta <nr1> <freq><br/>Marker number 1~ 5.<br/>Relative frequency of the delta marker.<br/>Freq 1 10 MHz<br/>marker 1 on and sets its offset to 10MHz.<br/>Set<br/>Query</freq></nr1>                                                                                         |
| meas:mark:delf<br>Description<br>Syntax<br>Parameter<br>Example<br>meas:mark:delf<br>Description | Sets the sele<br>the relative<br>relation to t<br>meas:mark:c<br><nr1><br/><freq><br/>meas:mark:f<br/>Turns delta r<br/>ca:freq?<br/>Queries the<br/>delta marke</freq></nr1>                                                                                                    | Set $\rightarrow$<br>ected marker to delta mode. It also sets<br>frequency of the delta marker (in<br>he normal marker frequency).<br>delta <nr1> <freq><br/>Marker number 1~ 5.<br/>Relative frequency of the delta marker.<br/>freq 1 10 MHz<br/>marker 1 on and sets its offset to 10MHz.<br/>Set<br/><math>\rightarrow</math> Query<br/>(relative) frequency of the selected<br/>er.</freq></nr1> |

| Parameter        | <nr1></nr1>              | Marker number 1~ 5                                                    |
|------------------|--------------------------|-----------------------------------------------------------------------|
| Return parameter | <freq></freq>            | Returns the relative frequency and unit of the selected delta marker. |
| Example          | meas:mark:n              | orm:freq 1?                                                           |
|                  | >12.0kHz.                |                                                                       |
|                  |                          | Set                                                                   |
| meas:mark:delt   | a:level?                 |                                                                       |
| Description      | Queries the              | amplitude of the selected delta marker.                               |
| Query syntax     | meas:mark:d              | lelta:level <nr1>?</nr1>                                              |
| Parameter        | <nr1></nr1>              | Marker number 1~ 5.                                                   |
| Return parameter | <amp></amp>              | Returns the amplitude and unit of the selected delta marker.          |
| Example          | meas:mark:delta:level 1? |                                                                       |
|                  | >10.0dBm.                |                                                                       |
| meas:mark:tor    | nin                      | (Set)→                                                                |
| Description      | Sets the sele            | cted marker to the minimum peak.                                      |
| Syntax           | meas:mark:te             | omin <nr1></nr1>                                                      |
| Parameter        | <nr1></nr1>              | Marker number 1~ 5.                                                   |
| Example          | meas:mark:te             | omin 1                                                                |
|                  | Sets marker              | 1 to the minimum peak.                                                |

| meas:mark:top | eak                        | (Set)                     |
|---------------|----------------------------|---------------------------|
| Description   | Sets the sele              | ected marker to the peak. |
| Syntax        | meas:mark:te               | opeak <nr1></nr1>         |
| Parameter     | <nr1></nr1>                | Marker number 1~ 5.       |
| Example       | meas:mark:te               | opeak 1                   |
|               | Sets marker 1 to the peak. |                           |

| meas:mark:tor | пр                        | (Set)→                                |
|---------------|---------------------------|---------------------------------------|
| Description   | Moves the s<br>next peak. | elected normal or delta marker to the |
| Syntax        | meas:mark:t               | onp <nr1></nr1>                       |
| Parameter     | <nr1></nr1>               | Marker number 1~ 5.                   |
| Example       | meas:mark:t               | ono 1                                 |
|               | Moves mark                | er 1 to the next peak.                |

| meas:mark:t | race            |         | <u>Set</u> →                    |
|-------------|-----------------|---------|---------------------------------|
| Description | Sets the s      | elected | l marker to the selected trace. |
| Syntax      | meas:mar        | k:topea | ak <nr1> <trace></trace></nr1>  |
| Parameter   | <nr1></nr1>     | Mai     | ker number 1~ 5.                |
|             | <trace></trace> | 0       | Auto (auto assign a trace)      |
|             |                 | 1       | Trace A                         |
|             |                 | 2       | Trace B                         |
|             |                 | 3       | Trace C                         |
| Example     | meas:mar        | k:trace | 12                              |
|             | Sets mark       | er 1 to | trace B.                        |

#### Trace Commands

| meas:tra:val1:val2 | 95 |
|--------------------|----|
| meas:tra:avg:on    |    |
| meas:tra:avg:off   |    |
| meas:tra:read      | 97 |

| meas:tra:val1 | :val2                                 | <u>Set</u> → |
|---------------|---------------------------------------|--------------|
| Description   | Sets the mode for the selected t      | race.        |
| Syntax        | meas:tra <trace><mode></mode></trace> |              |

| Parameter      | <trace></trace>        | 1<br>2                                            | Trace A<br>Trace B                                    |
|----------------|------------------------|---------------------------------------------------|-------------------------------------------------------|
|                |                        | 3                                                 | Trace C                                               |
|                | <mode></mode>          | 1                                                 | Clear and write mode                                  |
|                |                        | 2                                                 | Peak hold mode                                        |
|                |                        | 3                                                 | View mode                                             |
|                |                        | 4                                                 | Blank mode                                            |
|                |                        | 5                                                 | Minimum hold mode                                     |
| Example        | meas:tra 1             | 1                                                 |                                                       |
|                | Sets trace A           | to clea                                           | r and write mode.                                     |
|                |                        |                                                   |                                                       |
| meas:tra:avg:o | n                      |                                                   | <u>(Set</u> )→                                        |
| Description    | Turns the a of average | average<br>s for the                              | e function on and sets the number<br>e slected trace. |
| Syntax         | meas:tra:av            | g:on <t< td=""><td>race&gt; <nr1></nr1></td></t<> | race> <nr1></nr1>                                     |
| Parameter      | <trace></trace>        | 1                                                 | Trace A                                               |
|                |                        | 2                                                 | Trace B                                               |
|                |                        | 3                                                 | Trace C                                               |
|                | <nr1></nr1>            | 4~20                                              | Number of averages.                                   |
| Example        | meas:tra:av            | g:on 1 4                                          | 4                                                     |
|                | Sets the nu            | mber of                                           | averages used for Trace A to 4.                       |
|                |                        |                                                   |                                                       |
| meas:tra:avg:o | ff                     |                                                   | <u>Set</u> →                                          |
| Description    | Turns the a            | average                                           | e function off for the slected trace.                 |
| Syntax         | meas:tra:av            | g:on <t< td=""><td>race&gt;</td></t<>             | race>                                                 |
| Parameter      | <trace></trace>        | 1                                                 | Trace A                                               |
|                |                        | 2                                                 | Trace B                                               |
|                |                        | 3                                                 | Trace C                                               |
|                |                        | all                                               | All traces                                            |
| Example        | meas:tra:av            | g:off all                                         |                                                       |
|                | Turns the a            | verage f                                          | unction off for all the traces.                       |

## **GWINSTEK**

| Set |  |
|-----|--|
| _   |  |

meas:tra:read

| Description      | Returns the                                                                                                    | all the trace data for the selected trace.                                                                                                    |
|------------------|----------------------------------------------------------------------------------------------------|----------------------------------------------------------------------------------------------------|
| Query syntax     | meas:tra:rea                                                                                                    | d? <trace></trace>                                                                                                    |
| Parameter        | <trace></trace>                                                                                                    | 1Trace A2Trace B3Trace CallAll traces                                                                                                    |
| Return parameter | <trace<br>data&gt;</trace<br>                                                                                                    | Comma separated data values<br>encapsulated in brackets. i.e.,<br>{-92, -91, -90,81}                                                                                                    |
| Example          | meas:tra:read<br>>{ -92, -91, -9<br>Returns the t<br>of 501 trace<br>frequency to<br>trace data is<br>B}{traceC}. T<br>trace is not a | d? 1<br>20, -90, -90, -88,, -89, -92, -92, -91 }<br>trace data for the selected trace(s). A total<br>points are returned, from the start<br>the stop frequency. If "all" is selected, the<br>returned in three lots, {trace A}{trace<br>The units are in decibels. If the selected<br>active, 0s will be returned for each trace |

#### Power Measurement Commands

| meas:acpr:lower? | 3 |
|------------------|---|
| meas:acpr:upper? | 3 |
| meas:ocbw        | 3 |
| meas:ocbw:bw?    | ) |
| meas:ocbw:chpw?  | ) |

| meas:acpr   | $(Set) \rightarrow (Query)$                               |
|-------------|-----------------------------------------------------------|
| Description | Turns the ACPR function on or off, or queries its status. |
| Syntax      | meas:acpr {on off}                                        |

| Query Syntax     | meas:acpr?               |                                                                   |
|------------------|--------------------------|-------------------------------------------------------------------|
| Parameter/       | on                       | ACPR mode = on                                                    |
| Return parameter | off                      | ACPR mode = off                                                   |
| Example          | meas:acpr on             |                                                                   |
|                  | Turns the AC             | PR function on.                                                   |
|                  |                          | Set                                                               |
| meas:acpr:lowe   | er?                      |                                                                   |
| Description      | Returns the the selected | lower ACPR measurement result for channel offset (offset 1 or 2). |
| Query syntax     | meas:acpr:lo             | wer? {1 2}                                                        |
| Parameter        | 1                        | Channel offset 1                                                  |
|                  | 2                        | Channel offset 2                                                  |
| Return parameter | <nr2></nr2>              | Returns the ACPR measurement result.                              |
| Example          | meas:acpr:lower? 1       |                                                                   |
|                  | >6.0                     |                                                                   |
|                  |                          | Set                                                               |
| meas:acpr:upp    | er?                      |                                                                   |
| Description      | Returns the the selected | upper ACPR measurement result for channel offset (offset 1 or 2). |
| Query syntax     | meas:acpr:u              | pper? {1 2}                                                       |
| Parameter        | 1                        | Channel offset 1                                                  |
|                  | 2                        | Channel offset 2                                                  |
| Return parameter | <nr2></nr2>              | Returns the ACPR measurement result.                              |
| Example          | meas:acpr:u              | pper? 1                                                           |
|                  | >-11.8                   |                                                                   |
|                  |                          | (Set)                                                             |
| meas:ocbw        |                          |                                                                   |
| Description      | Turns the O<br>status.   | CBW function on or off, or queries its                            |

| Syntax           | meas.ocdw ·              | [onlon]                           |
|------------------|--------------------------|-----------------------------------|
| Query Syntax     | meas:ocbw?               |                                   |
| Parameter/       | On                       | OCBW mode = on                    |
| Return parameter | Off                      | OCBW mode = off                   |
| Example          | meas:ocbw o              | on                                |
|                  | Turns the O              | CBW function on.                  |
|                  |                          | Set                               |
| meas:ocbw:bw     | <u>ې</u>                 |                                   |
| Description      | Returns the OCBW in kHz. |                                   |
| Query syntax     | meas:ocbw:bw?            |                                   |
| Return parameter | <freq></freq>            | Returns the OCBW in kHz           |
| Example          | meas:ocbw:l              | w?                                |
|                  | >4000kHz                 |                                   |
|                  |                          | Set                               |
| meas:ocbw:chp    | w?                       |                                   |
| Description      | Returns the              | channel power in the current unit |
| Query syntax     | meas:ocbw:chpw?          |                                   |
| Return parameter | <power></power>          | Returns the channel power         |
| Return purumeter |                          | -hpw?                             |
| Example          | meas:ocbw:               |                                   |

|              | meas:Imtline:on<br>meas:Imtline:off |                                          |  |  |
|--------------|-------------------------------------|------------------------------------------|--|--|
| meas:Imtline | e:passfail                          | $\underbrace{\text{Set}}_{\text{Query}}$ |  |  |
| Description  | Turns the Pass/Fail tes             | t on/off or queries its state.           |  |  |

| Syntax           | meas:Imtline:passfail {on off} |                                                                |  |
|------------------|--------------------------------|----------------------------------------------------------------|--|
| Query Syntax     | meas:Imtline:passfail          |                                                                |  |
| Parameter        | on<br>off                      | Turns the pass/fail test on.<br>Turns the pass/faill test off. |  |
| Return parameter | 0<br>1                         | Fail<br>Pass                                                   |  |
| Query example    | meas:Imtline:passfail?<br>>0   |                                                                |  |
| meas:Imtline:o   | n                              | (Set)                                                          |  |
| Description      | Turns the limit lines on.      |                                                                |  |
| Syntax           | meas:Imtline:on                |                                                                |  |
| meas:Imtline:o   | ff                             | (Set)→                                                         |  |
| Description      | Turns the limit lines off.     |                                                                |  |
| Syntax           | meas:Imtline:off               |                                                                |  |
| BW Commands      | 5                              |                                                                |  |
|                  | 1 /                            | 100                                                            |  |

| con:rbw:auto  |  |
|---------------|--|
| con:rbw?      |  |
| con:rbw:man   |  |
| con:rbw:mode? |  |
| con:swt?      |  |
|               |  |

| con:rbw:auto |                       | (Set)→ |
|--------------|-----------------------|--------|
| Description  | Sets the RBW to Auto. |        |
| Syntax       | con:rbw:auto          |        |

| con:rbw?                |                               |                  |                                 |                    |
|-------------------------|-------------------------------|------------------|---------------------------------|--------------------|
| Description             | Returns the                   | RBW.             |                                 |                    |
| Query Syntax            | con:rbw?                      |                  |                                 |                    |
| Return parameter        | <nr1></nr1>                   | 0<br>1<br>2<br>3 | 30kH:<br>100kH<br>300kH<br>1MH; | z<br>Hz<br>Hz<br>z |
| Example                 | con:rbw?<br>>1                |                  |                                 |                    |
| con:rbw:man             |                               |                  |                                 | <u>Set</u> →       |
| Description             | Sets the RBW for manual mode. |                  |                                 |                    |
| Syntax                  | con:rbw:man {0 1 2 3}         |                  |                                 |                    |
| Parameter               | <nr1></nr1>                   | 1<br>2<br>3      | 100kHz<br>300kHz<br>1MHz        |                    |
| Example                 | con:rbw:man 1                 |                  |                                 |                    |
| Sets the RBW to 100kHz. |                               | 0kHz.            |                                 |                    |
| con:rbw:mode?           |                               |                  |                                 |                    |
| Description             | Returns the RBW mode.         |                  |                                 |                    |
| Query Syntax            | con:rbw:mode?                 |                  |                                 |                    |
| Return parameter        | auto<br>manual                | Auto<br>Manu     | mode<br>al mode                 |                    |
| Example                 | con:rbw:mod<br>>auto          | le?              |                                 |                    |

| con:swt?         |               |                      |          |
|------------------|---------------|----------------------|----------|
| Description      | Returns the s | sweep time in millis | seconds. |
| Query Syntax     | con:swt?      |                      |          |
| Return parameter | <nrf></nrf>   |                      |          |
| Example          | Con:swt?      |                      |          |

#### **Display Commands**

>1500

| con:disp:split:upper |  |
|----------------------|--|
| con:disp:split:lower |  |
| con:disp:split:alt   |  |
| con:disp:split:full  |  |

#### con:disp:split:upper

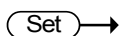

Set )->

Set )

→

| Description | Turns on the split window function and sweeps the top window. |
|-------------|---------------------------------------------------------------|
| Syntax      | con:disp:split:upper                                          |

#### con:disp:split:lower

| Description | Turns on the split window function and sweeps the bottom window. |  |
|-------------|------------------------------------------------------------------|--|
| Syntax      | con:disp:split:lower                                             |  |

#### con:disp:split:alt

DescriptionSweeps the upper and lower windows<br/>alternatively in the split window mode.Syntaxcon:disp:split:lower

| con:disp:split:f | ull                                                                                                 | (Set)→                                                            |  |  |
|------------------|----------------------------------------------------------------------------------------------------|-------------------------------------------------------------------|--|--|
| Description      | Returns the spectrum analyzer to single window mode. The upper window is used as the active window. |                                                                   |  |  |
| Syntax           | con:disp:split:full                                                                                 |                                                                   |  |  |
| Preset Comma     | nds                                                                                                 |                                                                   |  |  |
|                  | con:preset                                                                                          |                                                                   |  |  |
| con:preset       |                                                                                                    | (Set)                                                             |  |  |
| Description      | Loads the fa                                                                                        | actory default settings. This is the to pressing the Preset key.  |  |  |
| Syntax           | con:preset                                                                                          |                                                                   |  |  |
| System Comm      | ands                                                                                                |                                                                   |  |  |
|                  | con:sys:ser?                                                                                        |                                                                   |  |  |
| con:sys:ser?     |                                                                                                    | Set<br>→Query                                                     |  |  |
| Description      | Returns the                                                                                         | e serial number.                                                  |  |  |
| Query syntax     | con:sys:ser?                                                                                        |                                                                   |  |  |
| Return parameter | <string></string>                                                                                   | Returns the serial number in the<br>following format:<br>XXXXXXXX |  |  |
| Example          | con:sys:ser?                                                                                        |                                                                   |  |  |
|                  | > XXXXXXXX                                                                                          |                                                                   |  |  |

# Faq

- I connected the signal but it does not appear on screen.
- The trace is updated too slowly.
- I cannot see the trace on the screen.
- The performance does not match the specification.

I connected the signal but it does not appear on screen.

Run Autoset and let the GSP-730 find the best display scale for your target signal. Press the Autoset key, then press *Autoset*[*F*1]. For details, see page 36.

The trace is updated too slowly on the screen.

The sweep time determines how often the trace is updated on the screen. To increase the sweep time, try reducing the span or using a wider RBW setting.

#### I cannot see the trace on the screen.

If you cannot see the trace on the screen, there may be a number of possibilities.

1. The trace is just off screen: Try to adjust the reference level with the amplitude key.

2. The trace may be in the "Blank" mode: Putting the trace into view mode will enable the trace to be viewed again.

The performance does not match the specification.

Make sure the device is powered On for at least 30 minutes, within  $+20^{\circ}C^{+}30^{\circ}C$ . This is necessary to stabilize the unit to match the specification.

For more information, contact your local dealer or GWInstek at www.gwinstek.com / marketing@goodwill.com.

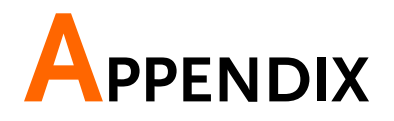

## GSP-730 Default Settings

The following default settings are the factory configuration settings for the spectrum analyzer (Function settings/Test settings).

| Frequency   |                           |                      |
|-------------|---------------------------|----------------------|
|             | Center Frequency: 1.5GHz  | Start Frequency: 0Hz |
|             | Stop Frequency: 3GHz      | CF Step: Auto        |
| Span        |                           |                      |
|             | Span: 3GHz                |                      |
| Amplitude   |                           |                      |
|             | Reference level: -30.0dBm | Scale Div: 10        |
|             | Units: dBm                |                      |
| Autoset     |                           |                      |
|             | Amp.Floor: Auto           | Span: Auto           |
| Marker      |                           |                      |
|             | Marker: Off               |                      |
| Peak Search |                           |                      |
|             | N/A                       |                      |
| Meas        |                           |                      |
|             | ACPR: Off                 | OCBW: Off            |
| Limit Line  |                           |                      |
|             | H Limit: Off              | L Limit: Off         |
|             | Pass/Fail: Off            |                      |
| BW          |                           |                      |
|             | RBW: Auto                 |                      |
| Trace       |                           |                      |
|             | Trace: A: Clear&Write     | Average: Off         |
| Display     |                           | -                    |
# **G**<sup>W</sup>INSTEK

|                | Full Display: Active | Display line: off |
|----------------|----------------------|-------------------|
| Memory         |                      |                   |
|                | N/A                  |                   |
| Preset         |                      |                   |
|                | N/A                  |                   |
| Hardcopy       |                      |                   |
|                | N/A                  |                   |
| Hardcopy Setup |                      |                   |
|                | Ink Normal           |                   |
| System         |                      |                   |
|                | N/A                  |                   |

# **GSP-730** Specifications

The specifications apply when the GSP is powered on for at least 30 minutes to warm-up to a temperature of 20°C to 30°C, unless specified otherwise.

## Frequency

| Frequency Range                                               |  |  |  |
|---------------------------------------------------------------|--|--|--|
| 150kHz to 3GHz                                                |  |  |  |
|                                                               |  |  |  |
| 0.1MHz                                                        |  |  |  |
| within ±50kHz                                                 |  |  |  |
| (frequency span : 0.3GHz to 2.6GHz, 20 ±5°C)                  |  |  |  |
|                                                               |  |  |  |
| 1MHz to 3GHz                                                  |  |  |  |
| within ±3%                                                    |  |  |  |
| (frequency span : 0.3GHz to 2.6GHz, 20 ±5°C)                  |  |  |  |
| Resolution Bandwidth                                          |  |  |  |
| 30KHz, 100KHz, 300KHz,1MHz,                                   |  |  |  |
| SSB Phase Noise                                               |  |  |  |
| -85dBc / Hz (typical, 500kHz offset, RBW : 30kHz, Sweep time: |  |  |  |
| 1.5s, Span:1MHz@1GHz)                                         |  |  |  |
| Inherent Spurious Response                                    |  |  |  |
| -40dBm Ref. Level (typical less than -50dBc)                  |  |  |  |
|                                                               |  |  |  |

## Amplitude

| Reference Level          |                                                |                                          |  |
|--------------------------|------------------------------------------------|------------------------------------------|--|
|                          | Input Range                                    | +20 to -40dBm                            |  |
|                          | Unit                                           | dBm, dBV, dBμV                           |  |
| Average Noise Level      |                                                |                                          |  |
|                          | ≤ -100dBm                                      |                                          |  |
|                          | (typical, center frequency : 1GHz RBW : 30kHz) |                                          |  |
| Frequency Characteristic |                                                |                                          |  |
|                          | within ±3.0dB @300MHz~2.6GHz,                  |                                          |  |
|                          | within ±6.0dB @ 80~300MHz, 2.6~3GHz            |                                          |  |
|                          | Accuracy                                       | Within ±2dB (1GHz);SPAN:5MHz; Ref. level |  |
|                          |                                                | 0dBm, input signal -10dBm                |  |
|                          |                                                |                                          |  |

# **GWINSTEK**

### Input

| Input Impedance | 50ohm                            |
|-----------------|----------------------------------|
| Input VSWR      | less than 2.0@input att ≧10dB    |
| Input damage    | +30dBm (CW average power), 25VDC |
| level           |                                  |
| Input connector | N connector                      |

## Sweep

| Sweep Time |               |                                          |
|------------|---------------|------------------------------------------|
|            | Setting Range | 300ms to 8.4s, auto (not adjustable)     |
|            | Accuracy      | within ±2% ( frequency span : full span) |

## General

| Communication |               |                                      |
|---------------|---------------|--------------------------------------|
|               | Display       | 640*480 RGB color LCD                |
| Interface     |               |                                      |
|               | RS-232C       | Sub-D female-D 9 pins                |
|               | USB Connector | USB Host/Device full speed supported |
|               | USB Format    | Supports FAT/FAT32 only              |
| VGA Output    |               |                                      |
|               |               | Sub-D female 15 pins                 |
| Power Source  |               |                                      |
|               |               | AC 100~240V, 50/60Hz                 |

## Other

| Operating<br>Temperature | 5 to 45°C<br>(Guaranteed at 25 ±5°C, without soft carrying<br>case) |
|--------------------------|---------------------------------------------------------------------|
| Operating<br>Humidity    | Less than 45°C / 90%RH                                              |
| Storage<br>Temperature   | -20 to 60°C, less than 60°C / 70%RH                                 |
| Dimensions               | 296 (L) × 153 (W) × 105 (H) mm                                      |
| Weight                   | Approx. 2.2kg                                                       |

# **GSP-730** Dimensions

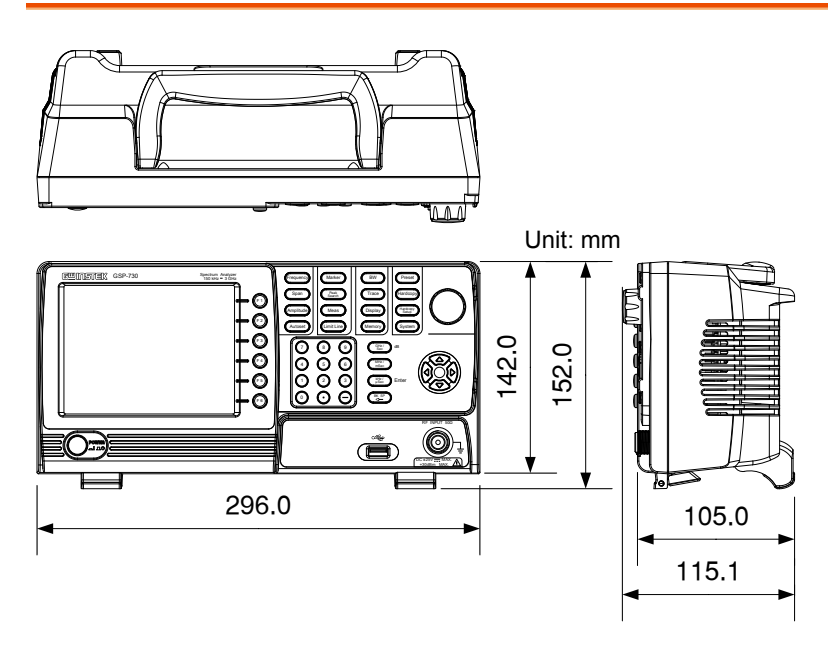

# Declaration of Conformity

#### We

#### GOOD WILL INSTRUMENT CO., LTD.

No. 7-1, Jhongsing Rd, Tucheng Dist., New Taipei City 236, Taiwan

#### GOOD WILL INSTRUMENT (SUZHOU) CO., LTD.

No. 69 Lushan Road, Suzhou New District Jiangsu, China.

declare that the below mentioned product

#### **Type of Product: Spectrum Analyzer**

#### Model Number: GSP-730

is herewith confirmed to comply with the requirements set out in the Council Directive on the Approximation of the Laws of the Member States relating to Electromagnetic Compatibility (2004/108/EEC & 2014/30/EU) and Low Voltage Directive (2006/95/EEC).

For the evaluation regarding the Electromagnetic Compatibility and Low Voltage Directive, the following standards were applied:

◎ EMC

| EN 61326-1:<br>EN 61326-2-1:<br>EN 61326-2-2:               | Electrical equipment for measurement, control and laboratory use EMC requirements (2013) |                                                              |
|-------------------------------------------------------------|------------------------------------------------------------------------------------------|--------------------------------------------------------------|
| Conducted and Radiated Emissions<br>EN 55011: 2009+A1: 2010 |                                                                                          | Electrostatic Discharge<br>EN 61000-4-2: 2009                |
| Current Harmonic<br>EN 61000-3-2: 2000<br>2009              | 2<br>6+A1: 2009+A2:                                                                      | Radiated Immunity<br>EN 61000-4-3: 2006+A1:<br>2008+A2 :2010 |
| Voltage Fluctuatio<br>EN 61000-3-3: 2013                    | on<br>3                                                                                  | Electrical Fast Transients<br>EN 61000-4-4: 2012             |
|                                                             |                                                                                          | Surge Immunity<br>EN 61000-4-5: 2006                         |
|                                                             |                                                                                          | Conducted Susceptibility<br>EN 61000-4-6: 2014               |
|                                                             |                                                                                          | Power Frequency Magnetic Field<br>EN 61000-4-8: 2010         |
|                                                             |                                                                                          | Voltage Dip/ Interruption<br>EN 61000-4-11: 2004             |

| Low Voltage Equipment Directive 2006/95/EEC |                                      |  |
|---------------------------------------------|--------------------------------------|--|
| Safety Requirements                         | EN 61010-1: 2010 (Third Edition)     |  |
|                                             | EN 61010-2-030: 2010 (First Edition) |  |

# NDEX

| ACPR                        | 51     |
|-----------------------------|--------|
| Adjacent channel power      | 51     |
| Amplitude                   |        |
| Reference level             | 34, 35 |
| Scale/div                   | 35     |
| Autoset                     | 36     |
| Horizontal settings         | 37     |
| Vertical settings           | 37     |
| Average                     |        |
| Trace                       | 65     |
| Bandwidth                   |        |
| RBW                         | 61     |
| Caution symbol              | 3      |
| Cleaning the instrument     | 5      |
| Conventions                 | 22     |
| Declaration of conformity   | 111    |
| Default settings            | 106    |
| Display                     |        |
| Brightness                  | 67     |
| Reference level line        | 67     |
| Spit spectrum view          | 68     |
| Video out                   | 68     |
| Display diagram             | 15     |
| Disposal instructions       | 5      |
| Disposal symbol             | 3      |
| EN61010                     |        |
| Measurement category        | 4      |
| Pollution degree            | 5      |
| Environment                 |        |
| Safety instruction          | 5      |
| FAQ                         | 104    |
| Firmware update             | 19     |
| First time use instructions | 17     |
| Frequency                   |        |
| Center frequency            | 28     |
| Center frequency step       | 30     |
| Start frequency             | 29     |
| Stop frequency              | 29     |
| Front panel diagram         | 10     |
| Ground                      |        |
|                             |        |

| Symbol3                          |
|----------------------------------|
| Limit lines                      |
| Creation58                       |
| Overview 57                      |
| Pass/fail testing 59             |
| List of features8                |
| Marker                           |
| Delta markers40                  |
| Move to trace43                  |
| Moving markers manually 41       |
| Moving markers to preset         |
| positions42                      |
| Normal marker                    |
| Peak search 46                   |
| Peak table                       |
| Table                            |
| Marketing                        |
| Contact105                       |
| Measurement                      |
| ACPR                             |
| OCBW 54                          |
| Overview 50                      |
| OCBW                             |
| Occupied bandwidth54             |
| Package contents9                |
| Peak search46                    |
| Peak table48                     |
| Power down18                     |
| Power on/off                     |
| Safety instruction 4             |
| Power up18                       |
| RBW                              |
| Rear panel diagram14             |
| Remote control                   |
| Command list                     |
| Command syntax                   |
| USB configuration                |
| Remote control function check 81 |
| Restore default settings         |
| Service operation                |
| About disassembly                |
| The out disdeserierly minimum 1  |

## G≝INSTEK

| Contact            | 105 |
|--------------------|-----|
| Span               |     |
| Full span          | 32  |
| Last span          | 33  |
| Setting            | 31  |
| Zero span          | 32  |
| Specifications     | 108 |
| Amplitude          | 108 |
| Dimensions         | 110 |
| Frequency          | 108 |
| Sweep              | 109 |
| System             |     |
| System information | 76  |

| 77 |
|----|
| 17 |
|    |
| 62 |
| 64 |
| 62 |
| 62 |
| 6  |
| 20 |
| 68 |
| 3  |
|    |

Test Equipment Depot - 800.517.8431 - 99 Washington Street Melrose, MA 02176 TestEquipmentDepot.com